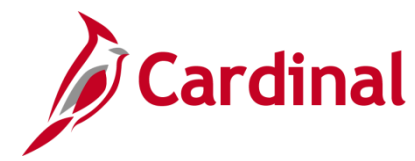

### **Creating Customer Contract Products Overview**

**Note**: If you need to create a new amount-based or rate-based **Product**, it is recommended that you submit a Help Desk ticket (<u>vccc@vita.virginia.gov</u>) with **Cardinal Project Accounting (PA)** in the subject line. The Cardinal Post Production Support (PPS) PA team will work with you to ensure the product is created correctly. If the product is not set up correctly, it will have downstream impacts to your contract, billing, and GL distribution and require a Help Desk ticket to correct the errors.

#### **Amount-Based Product**

Amount-based contracts are used to bill a fixed price contract for varying amounts. An amount-based contract line allows you to bill a fixed amount against a single **Project/Activity** combination. Amount-based products allow the same **Project/Activity** combination to be associated with more than one contract line.

When creating an amount-based contract line, you must use an amount-based product.

If creating a new amount-based product in Cardinal you will first create the **Product Definition**, assign the **Product Group**, and finally associate the new **Product** with a **Distribution Set** and **Distribution Code**. The accounting distribution information on the **Accounting Distribution** page defaults from the **Distribution Sets** and **Distribution Codes**.

Once the **Product** has been created and associated with a **Revenue Plan Template**, a **Billing Plan Template**, and **Distribution Code** it can be used on any amount-based contract line.

#### **Rate-Based Product**

Rate-based contracts calculate amounts to bill each customer as costs are accumulated against the **Project** and **Activity** combinations linked to the contract. The customer's participation is applied to these costs based on the **Rate Set** associated to the contract line. Once the billable amounts are determined, the billable transactions are sent to Billing. You can set up **Billing Limits** for a rate-based contract line to ensure the limits related to an agreement are enforced. The revenue and unbilled AR accounting distributions for rate-based contract lines are stored in the accounting rules.

Once a **Product** has been created and associated with a **Revenue** and **Billing Plan** template, the **Product** can be reused on any rate-based contract line.

### **Table of Contents**

| Confirm Amount-Based Product    | 3 |
|---------------------------------|---|
| Confirm Distribution Code       | 5 |
| Create Distribution Code        | 7 |
| Create an Amount-Based Product1 | 0 |
| Define the Distribution Set 1   | 5 |

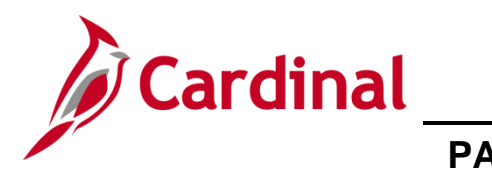

| Comming Create a Mate-Dased Froduct | . 10 |
|-------------------------------------|------|
| Create a Rate-Based Product         | . 19 |
| Confirm/Create the Source Type      | . 24 |
| Confirm/Create the Category         | . 26 |
| Confirm/Create the Rate Set         | . 28 |
| Create the Product Rate Defaults    | . 33 |
| Confirm/Create the Accounting Rule  | . 35 |

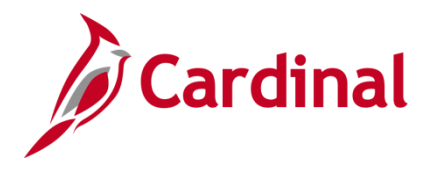

### **Confirm Amount-Based Product**

1. Run the **Customer Contract Products** query. Access this query by going to the Cardinal **Home** page and clicking the **Financial Based Query-based Reports** link. Before creating an Amount-Based Product, search to see if the Amount-Based Product already exists which contains the COA string needed.

| Cardinal                                                        | All V Search | >> Advanced S                  | iearch                          | Home | Worklist Add to Favorites    | Sig | ın Out |
|-----------------------------------------------------------------|--------------|--------------------------------|---------------------------------|------|------------------------------|-----|--------|
| Favorites  Main Menu                                            |              |                                |                                 |      |                              |     |        |
|                                                                 |              |                                |                                 |      | Personalize Content   Layout |     | ? Help |
| Menu                                                            | 0 •          | myCardinal Messages            |                                 |      |                              |     | 0 -    |
| <ul> <li>My Favorites</li> <li>myCardinal Financials</li> </ul> |              | myCardinal Financials          | - 1 Financiala Denest Betrioval |      | - Al Financiala Linka        | 0   | 0 -    |
| Employee Self-Service     Manager Self Service                  |              |                                |                                 |      |                              |     |        |
| Supplier Contracts                                              |              | AP Reports                     | FIN Report Manager              |      | Cardinal Portal              |     |        |
| ▶ Customers                                                     |              | GL Reports                     |                                 |      |                              |     |        |
| Products                                                        |              | PA Reports                     |                                 |      |                              |     |        |
| Customer Contracts     Items                                    |              | Financials Query-based Reports |                                 |      |                              |     |        |
| Suppliers                                                       |              |                                |                                 |      |                              |     |        |
| Procurement Contracts                                           |              |                                |                                 |      |                              |     |        |
| Purchasing                                                      |              |                                |                                 |      |                              |     |        |

2. Run the **Customer Contract Products** query. Access this query by going to the Cardinal **Home** page and clicking the **Financial Based Query-based Reports** link.

| Favorites 🗸        | Main Menu 🗸                                                                                   | > myCardinal Financials      | 🔹 > Financia  | als Report Execution | n → Fir            | ancials Q     | uery-based R | eports                  |                     |  |  |  |
|--------------------|-----------------------------------------------------------------------------------------------|------------------------------|---------------|----------------------|--------------------|---------------|--------------|-------------------------|---------------------|--|--|--|
| Query Viewe        | Query Viewer                                                                                  |                              |               |                      |                    |               |              |                         |                     |  |  |  |
| Enter any informa  | Enter any information you have and click Search. Leave fields blank for a list of all values. |                              |               |                      |                    |               |              |                         |                     |  |  |  |
| *Se<br>Search Resu | earch By Query<br>earch Advanc                                                                | Name V begins w<br>ed Search | vith V_PA     | _CUST_CONTRAC        | CT_PRODUC          | TS            |              |                         |                     |  |  |  |
| *Fo                | Ider View All F                                                                               | olders 🗸                     |               |                      |                    |               |              |                         |                     |  |  |  |
| Query              |                                                                                               |                              |               |                      | Personalize        | Find N        | view All   🗇 | 🔣 🛛 First 🕙 1 of        | f 1 🕑 Last          |  |  |  |
| Query Name         |                                                                                               | Description                  | Owner         | Folder Ru<br>HT      | IN to Run to Excel | Run to<br>XML | Schedule     | Definitional References | Add to<br>Favorites |  |  |  |
| V_PA_CUST_(        | CONTRACT_PROD                                                                                 | UCTS Customer Contract Pro   | oducts Public | HT                   | FML Excel          | XML S         | Schedule     | Lookup References       | Favorite            |  |  |  |

- 3. The **Query Viewer** page displays. In begins with field, enter **V\_PA\_CUST\_CONTRACT\_PRODUCTS**.
- 4. Click the **Search** button.
- 5. Click the HTML link.

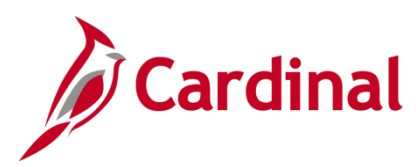

|                                            | A_CUST_CONT                                                                                                    | RACT_PRODUCTS - Cus                                                                                                    | tomer C                                                            | Contract Produ                                                                                           | ucts                                                                                                    |                                                                                                    |                                                                                                  |                                                                                        |                                                                               |                |                                      |              |          |
|--------------------------------------------|----------------------------------------------------------------------------------------------------|----------------------------------------------------------------------------------------------------|--------------------------------------------------------------------|----------------------------------------------------------------------------------------------------|----------------------------------------------------------------------------------------------------|----------------------------------------------------------------------------------------------------|--------------------------------------------------------------------------------------------------|----------------------------------------------------------------------------------------|-------------------------------------------------------------------------------|----------------|--------------------------------------|--------------|----------|
|                                            | Business Unit                                                                                                    | 50100 Q                                                                                                    |                                                                    |                                                                                                    |                                                                                                    |                                                                                                    |                                                                                                  |                                                                                        |                                                                               |                |                                      |              |          |
| 1                                          | Product ID(% for all)                                                                                                    | AMT%                                                                                                    |                                                                    |                                                                                                    |                                                                                                    |                                                                                                    |                                                                                                  |                                                                                        |                                                                               |                |                                      |              |          |
| Prod                                       | uct Group(% for all)                                                                                                    | ······                                                                                                    |                                                                    |                                                                                                    |                                                                                                    |                                                                                                    |                                                                                                  |                                                                                        |                                                                               |                |                                      |              |          |
| 100                                        | uct Group(% for all)                                                                                                    | 70                                                                                                    |                                                                    |                                                                                                    |                                                                                                    |                                                                                                    |                                                                                                  |                                                                                        |                                                                               |                |                                      |              |          |
|                                            | Account(% for all)                                                                                                    | %Q                                                                                                    |                                                                    |                                                                                                    |                                                                                                    |                                                                                                    |                                                                                                  |                                                                                        |                                                                               |                |                                      |              |          |
|                                            | Dept ID (% for all)                                                                                                    | %                                                                                                    |                                                                    |                                                                                                    |                                                                                                    |                                                                                                    |                                                                                                  |                                                                                        |                                                                               |                |                                      |              |          |
|                                            | Fund (% for all)                                                                                                    | % Q                                                                                                    |                                                                    |                                                                                                    |                                                                                                    |                                                                                                    |                                                                                                  |                                                                                        |                                                                               |                |                                      |              |          |
| Vie                                        | w Results                                                                                                    |                                                                                                    |                                                                    |                                                                                                    |                                                                                                    |                                                                                                    |                                                                                                  |                                                                                        |                                                                               |                |                                      |              |          |
| -                                          | and an and the last                                                                                                    | 5                                                                                                    |                                                                    | <b>F</b> 11- (11)                                                                                        |                                                                                                    |                                                                                                    |                                                                                                  |                                                                                        |                                                                               |                |                                      |              |          |
| Do                                         | vnload results in :                                                                                                    | Excel SpreadSheet CSV Text F                                                                                                    | IIE XML                                                            | File (41 kb)                                                                                             |                                                                                                    |                                                                                                    |                                                                                                  |                                                                                        |                                                                               |                |                                      |              |          |
| View                                       | / All                                                                                                    |                                                                                                    |                                                                    |                                                                                                    |                                                                                                    |                                                                                                    |                                                                                                  |                                                                                        |                                                                               |                | First                                | 1-100 of 108 | 🕑 Las    |
|                                            | Product                                                                                                    | Product Description                                                                                                    | Price<br>Type                                                      | Product Group                                                                                            | Distribution<br>Code                                                                                                    | Distribution Code Desr                                                                                                    | Account                                                                                          | Department                                                                             | Fund                                                                          | Cost<br>Center | Program                              | Project Id   | Activity |
| 1                                          | AMT FEDERAL                                                                                                    |                                                                                                    |                                                                    |                                                                                                    |                                                                                                    |                                                                                                    |                                                                                                  |                                                                                        |                                                                               |                |                                      |              |          |
|                                            | / ann_r cocroac                                                                                                    | Federal - Amount Based                                                                                                    | AMT                                                                | RTE_FED                                                                                                  | GRANTGRT12                                                                                                    | Federal Grabt - Local Assistan                                                                                                    | 4020205                                                                                          | 10059                                                                                  | 04010                                                                         |                | 603015                               |              |          |
| 2                                          | AMT_FEDGRT10                                                                                                    | Federal - Amount Based<br>Federal Grant - NOVA                                                                                                    | AMT<br>AMT                                                         | RTE_FED<br>AMT_FED                                                                                       | GRANTGRT12<br>GRANTGRT10                                                                                                    | Federal Grabt - Local Assistan<br>Federal Grant - NOVA                                                                                                    | 4020205<br>4020205                                                                               | 10059<br>19000                                                                         | 04010<br>04010                                                                |                | 603015                               |              |          |
| 2<br>3                                     | AMT_FEDGRT10<br>AMT_FEDGRT11                                                                                                    | Federal - Amount Based<br>Federal Grant - NOVA<br>Federal Transit Grant-<br>Richmond                                                                                                    | AMT<br>AMT<br>AMT                                                  | RTE_FED<br>AMT_FED<br>AMT_FED                                                                            | GRANTGRT12<br>GRANTGRT10<br>GRANTGRT11                                                                                                 | Federal Grabt - Local Assistan<br>Federal Grant - NOVA<br>Federal Transit Grant-<br>Richmond                                                                                                    | 4020205<br>4020205<br>4020507                                                                    | 10059<br>19000<br>14000                                                                | 04010<br>04010<br>04010                                                       |                | 603015                               |              |          |
| 2<br>3<br>4                                | AMT_FEDGRT10<br>AMT_FEDGRT11<br>AMT_FED_GRT10                                                                                           | Federal - Amount Based<br>Federal Grant - NOVA<br>Federal Transit Grant-<br>Richmond<br>Federal Grant-NOVA                                                                                                    | AMT<br>AMT<br>AMT<br>AMT                                           | RTE_FED<br>AMT_FED<br>AMT_FED<br>AMT_FED                                                                 | GRANTGRT12<br>GRANTGRT10<br>GRANTGRT11<br>GRANTGRT10                                                                                   | Federal Grabt - Local Assistan<br>Federal Grant - NOVA<br>Federal Transit Grant-<br>Richmond<br>Federal Grant - NOVA                                                                                                    | 4020205<br>4020205<br>4020507<br>4020205                                                         | 10059<br>19000<br>14000<br>19000                                                       | 04010<br>04010<br>04010<br>04010                                              |                | 603015                               |              |          |
| 2<br>3<br>4<br>5                           | AMT_FEDGRT10<br>AMT_FEDGRT11<br>AMT_FED_GRT10<br>AMT_FED_GRT10<br>AMT_FED_GRT11                                                         | Federal - Amount Based<br>Federal Grant - NOVA<br>Federal Transit Grant-<br>Richmond<br>Federal Grant-NOVA<br>Federal Grant-NOVA                                                                                                    | AMT<br>AMT<br>AMT<br>AMT<br>AMT                                    | RTE_FED<br>AMT_FED<br>AMT_FED<br>AMT_FED<br>AMT_FED                                                      | GRANTGRT12<br>GRANTGRT10<br>GRANTGRT11<br>GRANTGRT10<br>GRANTGRNT5                                                                     | Federal Grabt - Local Assistan<br>Federal Grant - NOVA<br>Federal Transit Grant-<br>Richmond<br>Federal Grant - NOVA<br>Federal Grant - Richmond                                                                                                    | 4020205<br>4020205<br>4020507<br>4020205<br>4020505                                              | 10059<br>19000<br>14000<br>19000<br>14000                                              | 04010<br>04010<br>04010<br>04010<br>04010                                     |                | 603015                               |              |          |
| 2<br>3<br>4<br>5<br>6                      | AMT_FEDGRT10<br>AMT_FEDGRT11<br>AMT_FED_GRT10<br>AMT_FED_GRT10<br>AMT_FED_GRT11<br>AMT_FED_PASS1                                        | Federal - Amount Based<br>Federal Grant - NOVA<br>Federal Transit Grant-<br>Richmond<br>Federal Grant-NOVA<br>Federal Grant-Richmond<br>Federal PassThrough CO                                                                                                    | AMT<br>AMT<br>AMT<br>AMT<br>AMT<br>AMT                             | RTE_FED<br>AMT_FED<br>AMT_FED<br>AMT_FED<br>AMT_FED<br>AMT_FED                                           | GRANTGRT12<br>GRANTGRT10<br>GRANTGRT11<br>GRANTGRT10<br>GRANTGRNT5<br>FEDPASS1                                                         | Federal Grabt - Local Assistan<br>Federal Grant - NOVA<br>Federal Transit Grant-<br>Richmond<br>Federal Grant - NOVA<br>Federal Grant - Richmond<br>Federal PassThrough CO                                                                                                    | 4020205<br>4020205<br>4020507<br>4020205<br>4020505<br>609650                                    | 10059<br>19000<br>14000<br>19000<br>14000<br>10015                                     | 04010<br>04010<br>04010<br>04010<br>04010<br>04010                            |                | 603015                               |              |          |
| 2<br>3<br>4<br>5<br>6<br>7                 | AMT_FEDGRT10<br>AMT_FED_GRT10<br>AMT_FED_GRT11<br>AMT_FED_GRT11<br>AMT_FED_PASS1<br>AMT_GENER1                                          | Federal - Amount Based<br>Federal Grant - NOVA<br>Federal Transit Grant-<br>Richmond<br>Federal Grant-NOVA<br>Federal Grant-Richmond<br>Federal PassThrough CO<br>Gener - HMO - East River                                                                                                 | AMT<br>AMT<br>AMT<br>AMT<br>AMT<br>AMT<br>AMT                      | RTE_FED<br>AMT_FED<br>AMT_FED<br>AMT_FED<br>AMT_FED<br>AMT_FED<br>AMT_HMOOTH                             | GRANTGRT12<br>GRANTGRT10<br>GRANTGRT11<br>GRANTGRT10<br>GRANTGRNT5<br>FEDPASS1<br>GENERGEH10                                           | Federal Grabt - Local Assistan<br>Federal Grant - NOVA<br>Federal Transit Grant-<br>Richmond<br>Federal Grant - NOVA<br>Federal Grant - Richmond<br>Federal PassThrough CO<br>Generic HwyMaintOps East Rv<br>AR                                                                                                   | 4020205<br>4020205<br>4020507<br>4020205<br>4020505<br>609650<br>40040001                        | 10059<br>19000<br>14000<br>19000<br>14000<br>10015<br>11099                            | 04010<br>04010<br>04010<br>04010<br>04010<br>04010<br>04010                   |                | 603015                               |              |          |
| 2<br>3<br>4<br>5<br>6<br>7<br>8            | AMT_FEDGRT10<br>AMT_FEDGRT11<br>AMT_FED_GRT11<br>AMT_FED_GRT11<br>AMT_FED_PASS1<br>AMT_GENER1<br>AMT_GENER2                             | Federal - Amount Based<br>Federal Grant - NOVA<br>Federal Transit Grant-<br>Richmond<br>Federal Grant-NOVA<br>Federal Grant-Richmond<br>Federal PassThrough CO<br>Gener - HMO - East River<br>Gener-HMO-STA-Research<br>Council                                                            | AMT<br>AMT<br>AMT<br>AMT<br>AMT<br>AMT<br>AMT<br>AMT               | RTE_FED<br>AMT_FED<br>AMT_FED<br>AMT_FED<br>AMT_FED<br>AMT_FED<br>AMT_HMOOTH<br>AMT_HMOSTA               | GRANTGRT12<br>GRANTGRT10<br>GRANTGRT11<br>GRANTGRT10<br>GRANTGRT10<br>GRANTGRNT5<br>FEDPASS1<br>GENERGEH10<br>GENERGEN15               | Federal Grabt - Local Assistan<br>Federal Grant - NOVA<br>Federal Transit Grant-<br>Richmond<br>Federal Grant - NOVA<br>Federal Grant - NOVA<br>Federal Grant - Richmond<br>Federal PassThrough CO<br>Generic HwyMaintOps East Rv<br>AR<br>University of Virgina Generic                                          | 4020205<br>4020205<br>4020507<br>4020205<br>4020505<br>609650<br>40040001<br>4003007             | 10059<br>19000<br>14000<br>14000<br>14000<br>10015<br>11099<br>10029                   | 04010<br>04010<br>04010<br>04010<br>04010<br>04010<br>04100                   | 11210010       | 603015                               |              |          |
| 2<br>3<br>4<br>5<br>6<br>7<br>8<br>9       | AMT_FEDGRT10<br>AMT_FEDGRT11<br>AMT_FED_GRT11<br>AMT_FED_GRT11<br>AMT_FED_PASS1<br>AMT_GENER1<br>AMT_GENER2<br>AMT_GENER3               | Federal - Amount Based<br>Federal Grant - NOVA<br>Federal Transit Grant-<br>Richmond<br>Federal Grant-NOVA<br>Federal Grant-Richmond<br>Federal PassThrough CO<br>Gener - HMO - East River<br>Gener-HMO-STA-Research<br>Council<br>Gener - HMO - VCTIR                                     | AMT<br>AMT<br>AMT<br>AMT<br>AMT<br>AMT<br>AMT<br>AMT<br>AMT<br>AMT | RTE_FED<br>AMT_FED<br>AMT_FED<br>AMT_FED<br>AMT_FED<br>AMT_FED<br>AMT_HMOOTH<br>AMT_HMOOTH<br>AMT_HMOOTH | GRANTGRT12<br>GRANTGRT10<br>GRANTGRT11<br>GRANTGRT10<br>GRANTGRT10<br>GRANTGRNT5<br>FEDPASS1<br>GENERGEH10<br>GENERGEH15<br>GENERGEN16 | Federal Grabt - Local Assistan<br>Federal Grant - NOVA<br>Federal Transit Grant-<br>Richmond<br>Federal Grant - NOVA<br>Federal Grant - NOVA<br>Federal Grant - Richmond<br>Federal PassThrough CO<br>Generic HwyMaintOps East Rv<br>AR<br>University of Virgina Generic<br>Research Council HMO Private          | 4020205<br>4020205<br>4020507<br>4020205<br>4020505<br>609650<br>40040001<br>4003007<br>40040001 | 10059<br>19000<br>14000<br>14000<br>14000<br>10015<br>11099<br>10029<br>10029          | 04010<br>04010<br>04010<br>04010<br>04010<br>04010<br>04100<br>04100<br>04100 | 11210010       | 603015<br>602002<br>602002           |              |          |
| 2<br>3<br>4<br>5<br>6<br>7<br>8<br>9<br>10 | AMT_FEDGRT10<br>AMT_FEDGRT11<br>AMT_FED_GRT11<br>AMT_FED_GRT11<br>AMT_FED_PASS1<br>AMT_GENER1<br>AMT_GENER2<br>AMT_GENER3<br>AMT_GENER4 | Federal - Amount Based<br>Federal Grant - NOVA<br>Federal Transit Grant-<br>Richmond<br>Federal Grant-Richmond<br>Federal Grant-Richmond<br>Federal PassThrough CO<br>Gener - HMO - East River<br>Gener-HMO-STA-Research<br>Council<br>Gener - HMO - VCTIR<br>Gener-CON- Location & Design | AMT<br>AMT<br>AMT<br>AMT<br>AMT<br>AMT<br>AMT<br>AMT<br>AMT<br>AMT | RTE_FED<br>AMT_FED<br>AMT_FED<br>AMT_FED<br>AMT_FED<br>AMT_FED<br>AMT_HMOOTH<br>AMT_HMOOTH<br>AMT_HMOOTH | GRANTGRT12<br>GRANTGRT10<br>GRANTGRT10<br>GRANTGRT10<br>GRANTGRNT5<br>FEDPASS1<br>GENERGEH10<br>GENERGEN15<br>GENERGEN16<br>GENERGEN16 | Federal Grabt - Local Assistan<br>Federal Grant - NOVA<br>Federal Transit Grant-<br>Richmond<br>Federal Grant - NOVA<br>Federal Grant - Richmond<br>Federal PassThrough CO<br>Generic HwyMaintOps East Rv<br>AR<br>University of Virgina Generic<br>Research Council HMO Private<br>Location & Design CON Private | 4020205<br>4020205<br>4020507<br>4020205<br>4020505<br>609650<br>40040001<br>4003007<br>40040001 | 10059<br>19000<br>14000<br>14000<br>14000<br>10015<br>11099<br>10029<br>10029<br>10021 | 04010<br>04010<br>04010<br>04010<br>04010<br>04010<br>04100<br>04100<br>04720 | 11210010       | 603015<br>602002<br>602002<br>514008 | 0000108401   |          |

- 6. The **Query** page displays.
  - a. Enter the run criteria for the query. You should, at a minimum, enter the Business Unit and Product ID prefix of AMT%. If you have the other details (e.g., Product Group, Account, Fund, etc.), they can also be entered.
  - b. Click the View Results button.
- 7. Review the results to see if there is an existing product that has the appropriate **Product Group** and COA string which is needed to record the billing and revenue transactions for the contract.
  - a. If the **Product** exists, see the job aid titled **PA354\_Creating Non-Federal Amount Based Contract**. This Job Aid is located on the Cardinal Website in **Job Aids** under **Learning**.
  - b. If the **Product** does not exist, you will need to determine if there is an existing distribution code which contains the appropriate COA string which can be used. Go to the **Create/Confirm Distribution Code** section of this job aid.

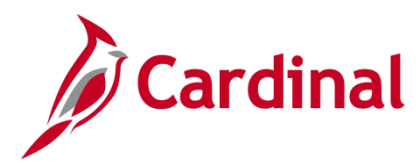

### **Confirm Distribution Code**

Before creating a new distribution code, verify whether a code already exists by running the **Distribution Code** query.

| Cardinal                | All  Search | >>>>>>>>>>>>>>>>>>>>>>>>>>>>>>>>>>>>>> | Bearch                       | Home Worklist Add to Favorites | Sign Out |
|-------------------------|-------------|----------------------------------------|------------------------------|--------------------------------|----------|
| Favorites - Main Menu - |             |                                        |                              |                                |          |
|                         |             |                                        |                              | Personalize Content   Layout   | ? Help   |
| Menu                    | 0 0 -       | myCardinal Messages                    |                              |                                | 0 -      |
| My Favorites            |             | mvCardinal Financials                  |                              |                                | 0 0 -    |
| myCardinal Financials   |             | Einancials Bapart Execution            | Einanciale Benert Petrieval  | Einangials Links               |          |
| Employee Self-Service   |             | Prinanciais Report Execution           | Prinancials Report Retrieval |                                |          |
| Manager Self-Service    |             | AP Penorts                             | EIN Report Manager           | E Cardinal Portal              |          |
| Supplier Contracts      |             | AR Reports                             | E FIN Process Monitor        |                                |          |
| Customers               |             | GL Reports                             |                              |                                |          |
| ▶ Products              |             | PA Reports                             |                              |                                |          |
| Customer Contracts      |             | PR Reports                             |                              |                                |          |
| ▶ Items                 |             | Financiais Query-based Reports         |                              |                                |          |
| ▶ Suppliers             |             |                                        |                              |                                |          |
| Procurement Contracts   |             |                                        |                              |                                |          |
| Purchasing              |             |                                        |                              |                                |          |

1. Run the **Distribution Code** query. Access this query by going to the Cardinal **Home** page and clicking the **Financial Based Query-based Reports** link.

| Favorites 🗸 Main Menu 🕇                                                                       | <ul> <li>myCardinal Financials -</li> </ul> | > Fir  | nancials Report Exe | cution       | • >             | Financia      | als Query-base    | d Reports               |                     |  |  |
|-----------------------------------------------------------------------------------------------|---------------------------------------------|--------|---------------------|--------------|-----------------|---------------|-------------------|-------------------------|---------------------|--|--|
| Query Viewer                                                                                  |                                             |        |                     |              |                 |               |                   |                         |                     |  |  |
| Enter any information you have and click Search. Leave fields blank for a list of all values. |                                             |        |                     |              |                 |               |                   |                         |                     |  |  |
| *Search By Que<br>Search Adv<br>Search Results                                                | ery Name V begins with<br>anced Search      |        | V_PA_DISTRBUTIC     | N_CO         | DDES            |               |                   |                         |                     |  |  |
| "Folder view                                                                                  |                                             |        |                     |              |                 |               |                   |                         | •                   |  |  |
| Query                                                                                         |                                             |        |                     |              | Persona         | alize   Fii   | nd   View All   I | 🖓 🖾 🛛 First 🔍 1 c       | of 1 🕑 Last         |  |  |
| Query Name                                                                                    | Description                                 | Owner  | Folder Rt           | in to<br>FML | Run to<br>Excel | Run to<br>XML | Schedule          | Definitional References | Add to<br>Favorites |  |  |
| V_PA_DISTRBUTION_CODES                                                                        | Distribution Codes                          | Public | H                   | TML          | Excel           | XML           | Schedule          | Lookup References       | Favorite            |  |  |

- 2. The **Query Viewer** page displays. In begins with field, enter **V\_PA\_DISTRBUTION\_CODES**.
- 3. Click the **Search** button.
- 4. Click the **HTM**L link.

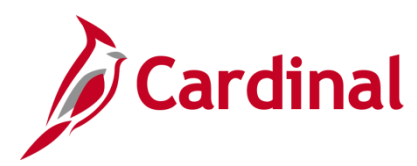

| V_P/ |                       | V_CODES - D    | Distribution Co  | odes                           |                   |          |         |              |      |             |         |            |            |
|------|-----------------------|----------------|------------------|--------------------------------|-------------------|----------|---------|--------------|------|-------------|---------|------------|------------|
|      | 0-40 50               |                |                  |                                |                   |          |         |              |      |             | -       |            |            |
|      | SetiD pu              | 100 Q          |                  |                                |                   |          |         |              |      |             |         |            |            |
| A    | ccount (% for all) 49 | 6 Q            |                  |                                |                   |          |         |              |      |             |         |            |            |
|      | Fund (% for all) 04   | 720 🔍          |                  |                                |                   |          |         |              |      |             |         |            |            |
| 0    | Dept Id (% for all) % | Q              |                  |                                |                   |          |         |              |      |             |         |            |            |
| Cost | Center (% for all) 🖗  | Q              |                  |                                |                   |          |         |              |      |             |         |            |            |
| Viev | v Results             |                |                  |                                |                   |          |         |              |      |             |         |            |            |
| -    |                       |                |                  |                                |                   |          |         |              |      |             |         |            |            |
| Dow  | nioad results in : E  | xcel SpreadShe | et CSV Lext File | XML File (24 KD)               |                   |          |         |              |      |             |         |            |            |
| View | All                   |                |                  |                                |                   |          |         |              |      |             |         | First 1-79 | of 79 Last |
| Row  | Distribution Code     | Effective Date | Effective Status | Long Description               | Short Description | Account  | Dept ID | Task         | Fund | Cost Center | Program | Project    | Activity   |
| 1    | ADVANCON34            | 07/01/2016     | A                | Prepaid - CON - STA            | ADVANCON34        | 4003007  | 10030   | 0            | 4720 |             |         |            |            |
| 2    | ADVANCON35            | 07/01/2016     | A                | Prepaid - CON - OTH            | ADVANCON35        | 4003007  | 10055   | 0            | 4720 |             |         |            |            |
| 3    | AUDITAUDI2            | 01/01/1901     | A                | Audit - CON - OTH              | AUDITAUDI2        | 4009060  | 10015   | 0            | 4720 | 12000010    |         |            |            |
| 4    | COALSCOALS            | 01/01/1901     | A                | Coal Severance - CCT           | COALSCOALS        | 40042013 | 11000   | 0            | 4720 |             |         |            |            |
| 5    | GENERGECN1            | 01/01/1901     | A                | Generic Construction AR        | GENERGECN1        | 4009060  | 99999   | 0            | 4720 | 12000010    |         |            |            |
| 6    | GENERGEN14            | 01/02/1901     | A                | Location & Design CON Private  | GENERGEN14        | 40040001 | 10021   | 0            | 4720 |             | 514008  | 0000108401 |            |
| 7    | MG&SECON01            | 01/01/1901     | A                | Misc - CON - CCT/OTH-Bristol   | MG&SECON01        | 40042011 | 11000   | 0            | 4720 | 12000010    |         |            |            |
| 8    | MG&SECON02            | 01/01/1901     | A                | Misc - CON - CCT/OTH-Salem     | MG&SECON02        | 40042011 | 12000   | 0            | 4720 | 12000010    |         |            |            |
| 9    | MG&SECON03            | 01/01/1901     | A                | Misc - CON - CCT/OTH-Lynchburg | MG&SECON03        | 40042011 | 13000   | 0            | 4720 | 12000010    |         |            |            |
| 10   | MG&SECON04            | 01/01/1901     | A                | Misc - CON - CCT/OTH-Richmond  | MG&SECON04        | 40042011 | 14000   | 0            | 4720 | 12000010    |         |            |            |
| 11   | MG&SECON05            | 01/01/1901     | A                | Misc - CON - CCT/OTH-Suffolk   | MG&SECON05        | 40042011 | 15000   | 0            | 4720 | 12000010    |         |            |            |
| 12   | MG&SECON06            | 01/01/1901     | A                | Misc - CON - CCT/OTH-Fredsburg | MG&SECON06        | 40042011 | 16000   | 0            | 4720 | 12000010    |         |            |            |
| 13   | MG&SECON07            | 01/01/1901     | A                | Misc - CON - CCT/OTH-Culpeper  | MG&SECON07        | 40042011 | 17000   | 0            | 4720 | 12000010    |         |            |            |
| 14   | MG&SECON08            | 01/01/1901     | A                | Misc - CON - CCT/OTH-Strunton  | MG&SECON08        | 40042011 | 18000   | 0            | 4720 | 12000010    |         |            |            |
| 15   | MG&SECON09            | 01/01/1901     | A                | Misc - CON - CCT/OTH-NOVA      | MG&SECON09        | 40042011 | 19000   | 0            | 4720 | 12000010    |         |            |            |
| 16   | MG&SECON30            | 01/01/1901     | A                | Misc - CON - OTH - C Office    | MG&SECON30        | 40042011 | 10015   | 0            | 4720 | 12000010    |         |            |            |
| 17   | MG&SECON31            | 01/01/1901     | Ann              | Mise - CON - OTH - B-Rouncil   | MG&SECON31        | 400      | 100-29- | $\sim -^{0}$ | 4720 | 12000010    | -       |            | -          |

- 5. The Query page displays.
  - a. Enter the run criteria for the query. You should, at a minimum, enter the **Set ID** and **Account**. If you have the other details (e.g., **Fund**, **Department** etc.), they can also be entered.
  - b. Click the View Results button.
- 6. Review the results to see if there is an existing **Distribution Code** for the COA string which is needed to record the revenue transactions for the contract.
  - a. If the Distribution Code exists, see the job aid titled PA354\_Creating Non-Federal Amount Based Contract. This Job Aid is located on the Cardinal Website in Job Aids under Learning.
  - b. If the **Distribution Code** does not exist, go to the next step.

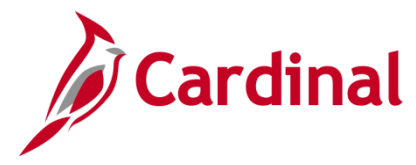

### PA354\_Creating Customer Contract Products (VDOT)

#### **Create Distribution Code**

**Note**: If you need to create a new **Product**, it is recommended that you submit a Help Desk ticket (<u>vccc@vita.virginia.gov</u>) with **Cardinal Project Accounting (PA)** in the subject line. The Cardinal Post Production Support (PPS) PA team will work with you to ensure the product is created correctly. If the product is not set up correctly, it will have downstream impacts to your contract, billing, and GL distribution and require a Help Desk ticket to correct the errors.

1. Navigate to the **Distribution Code** page using the following path:

#### Main Menu > Set Up Financials/Supply Chain > Common Definitions > Distribution Accounting > Distribution Code

| Favorites -            | Main Menu 👻          | > Set Up I | Financials/Supply Chain 👻 | > | Common Definitions - | > | Distribution Accounting - | > | Distribution Code |
|------------------------|----------------------|------------|---------------------------|---|----------------------|---|---------------------------|---|-------------------|
| Distribution           | Code                 |            |                           |   |                      |   |                           |   |                   |
| <u>F</u> ind an Existi | ng Value Add a Ne    | w Value    |                           |   |                      |   |                           |   |                   |
|                        |                      | _          |                           |   |                      |   |                           |   |                   |
| Set                    | ID 50100 Q           |            |                           |   |                      |   |                           |   |                   |
| Distribution Co        | de PROJEPRO81 Q      |            |                           |   |                      |   |                           |   |                   |
| Add                    |                      |            |                           |   |                      |   |                           |   |                   |
|                        |                      |            |                           |   |                      |   |                           |   |                   |
| Find an Existing       | Value   Add a New Va | alue       |                           |   |                      |   |                           |   |                   |

- 2. On the Add a New Value tab:
  - a. SetID: Defaults to your agency number (e.g., 50100) and should not be changed.
  - b. Distribution Code: Enter the distribution code. The name of the distribution code should contain the corresponding source type and category. For this scenario, PROJE (source type) and PRO81 (category) would be the next available distribution code name since the last one in the system is PROJEPRO80.
- 3. Click the **Add** button.

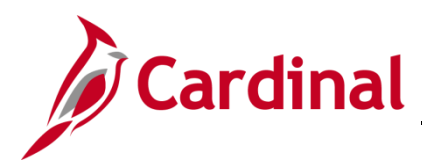

### PA354\_Creating Customer Contract Products (VDOT)

#### The **Distribution Code** page displays.

|               |                                              | SetID 501                                                 | 00                                                    |            |             | Distributio      | n Code PRO            | JEPRO81  |                  |          |
|---------------|----------------------------------------------|-----------------------------------------------------------|-------------------------------------------------------|------------|-------------|------------------|-----------------------|----------|------------------|----------|
| stributi      | on Code Defi                                 | nition                                                    |                                                       |            |             |                  |                       | Find     | First 4 1 of 1   | 🕑 Las    |
|               | *Effecti<br>*Des<br>Short Des<br>*Distributi | ve Date 01/0<br>cription Par<br>cription PR<br>on Type Re | 01/1901 )<br>tic - CON - STA-RIC<br>OJEPRO81<br>venue | ×H-603023  | Contra      | act Liability Di | *Status Act           | Ve V     |                  | <b>.</b> |
| Chart         | 1.1.1.1.1.1                                  |                                                           |                                                       |            |             | _                |                       | · 7] · 🖽 |                  |          |
| Chart         | ield Values                                  |                                                           | 1                                                     |            |             | Perso            | nalize   Find         | 🖓   🔣    | First 🕙 1 of 1 🤇 | Last     |
| Charte<br>*Ac | ield Values                                  | Fund                                                      | Program                                               | Department | Cost Center | Perso<br>Task    | nalize   Find<br>FIPS | 🖓   📑    | First 🕙 1 of 1 🤇 | Last     |
| Charte<br>*Ac | count                                        | Fund                                                      | Program                                               | Department | Cost Center | Perso<br>Task    | FIPS                  | Asset    | First 🕙 1 of 1   | Last     |

- 4. The **Distribution Code** page displays. Under the **Distribution Code Definition** section of the page, enter or select the following:
  - a. Effective Date: Enter 01/01/1901.
  - b. Description: Enter the appropriate description.
  - c. Short Description: Enter the Distribution Code ID.
  - d. Distribution Type: Select Revenue.
  - e. Status: Defaults to Active and should not be changed.
  - f. Deferred Distribution Code: Enter the Distribution Code ID of the appropriate deferred revenue distribution code which should be used to book deferred revenue. Use the V\_PA\_DISTRBUTION\_CODES query to determine the available values to enter in this field. Search using the SETID for your agency (e.g., 50100), Account and Fund. All Deferred Revenue Distribution Codes start with ADVAN.

|                                             | SetID 501                                                                                                    | 00 🔍                                                                                 |                                                          |                                                                                                    |                                                                                         |                                                                   |                                                      |      |                                                   |             |         |                      |         |
|---------------------------------------------|----------------------------------------------------------------------------------------------------|--------------------------------------------------------------------------------------|----------------------------------------------------------|----------------------------------------------------------------------------------------------------|-----------------------------------------------------------------------------------------|-------------------------------------------------------------------|------------------------------------------------------|------|---------------------------------------------------|-------------|---------|----------------------|---------|
| A                                           | ccount (% for all) 249                                                                                                  | 6 Q                                                                                  |                                                          |                                                                                                    |                                                                                         |                                                                   |                                                      |      |                                                   |             |         |                      |         |
|                                             | Fund (% for all) 047                                                                                                    | '20 Q                                                                                |                                                          |                                                                                                    |                                                                                         |                                                                   |                                                      |      |                                                   |             |         |                      |         |
|                                             | Dept Id (% for all) %                                                                                                   |                                                                                      |                                                          |                                                                                                    |                                                                                         |                                                                   |                                                      |      |                                                   |             |         |                      |         |
| ost                                         | Center (% for all) %                                                                                                    |                                                                                      |                                                          |                                                                                                    |                                                                                         |                                                                   |                                                      |      |                                                   |             |         |                      |         |
| View                                        | Results                                                                                                    |                                                                                      |                                                          |                                                                                                    |                                                                                         |                                                                   |                                                      |      |                                                   |             |         |                      |         |
| - 1 ( <del>-</del> 1 )                      |                                                                                                    |                                                                                      |                                                          |                                                                                                    |                                                                                         |                                                                   |                                                      |      |                                                   |             |         |                      |         |
| - 101                                       |                                                                                                    |                                                                                      |                                                          |                                                                                                    |                                                                                         |                                                                   |                                                      |      |                                                   |             |         |                      |         |
| Dow                                         | nload results in : Ex                                                                                                   | cel SpreadSheet                                                                      | CSV Text File XI                                         | vIL File (1 kb)                                                                                                    |                                                                                         |                                                                   |                                                      |      |                                                   |             |         |                      |         |
| Dow<br>/iew                                 | nload results in : Ex                                                                                                   | cel SpreadSheet                                                                      | CSV Text File XM                                         | vIL File (1 kb)                                                                                                    |                                                                                         |                                                                   |                                                      |      |                                                   |             |         | First 1-6            | iof6 La |
| Dow<br>/iew<br>Row                          | nload results in : Ex<br>All<br>Distribution Code                                                                       | cel SpreadSheet                                                                      | CSV Text File XM                                         | VIL File (1 kb)                                                                                                    | Short Description                                                                       | Account                                                           | Dept ID                                              | Task | Fund                                              | Cost Center | Program | First 1-6            | of 6 La |
| /iew<br>Row                                 | All Distribution Code ADVANADCN1                                                                                        | Effective Date<br>01/01/1901                                                         | CSV Text File XM                                         | ML File (1 kb)<br>Long Description<br>Prepaid - CON - CCT                                                                                                    | Short Description<br>ADVANADCN1                                                         | Account<br>24042011                                               | Dept ID<br>99999                                     | Task | Fund<br>04720                                     | Cost Center | Program | First 1-6<br>Project | of 6 La |
| /iew<br>Row                                 | All Distribution Code ADVANADCN1 ADVANADCN2                                                                             | Effective Date<br>01/01/1901<br>01/02/1901                                           | CSV Text File XM<br>Effective Status<br>A<br>A           | VL File (1 kb)<br>Long Description<br>Prepald - CON - CCT<br>Prepald - CON - STA                                                                                            | Short Description<br>ADVANADCN1<br>ADVANADCN2                                           | Account<br>24042011<br>2403007                                    | Dept ID<br>99999<br>99999                            | Task | Fund<br>04720<br>04720                            | Cost Center | Program | First 1-6<br>Project | of6 La  |
| Dow<br>/iew<br>Row<br>1<br>2<br>3           | All<br>Distribution Code<br>ADVANADCN1<br>ADVANADCN2<br>ADVANADCN3                                                      | Effective Date<br>01/01/1901<br>01/02/1901<br>01/01/1901                             | CSV Text File XM<br>Effective Status<br>A<br>A           | UL File (1 kb)<br>Long Description<br>Prepaid - CON - CCT<br>Prepaid - CON - STA<br>Prepaid - CON - OTH                                                                     | Short Description<br>ADVANADCN1<br>ADVANADCN2<br>ADVANADCN3                             | Account<br>24042011<br>2403007<br>24042011                        | Dept ID<br>99999<br>99999<br>99999                   | Task | Fund<br>04720<br>04720<br>04720                   | Cost Center | Program | First 1-6<br>Project | of6 La  |
| Dow<br>/iew<br>Row<br>1<br>2<br>3<br>4      | All Distribution Code ADVANADCN1 ADVANADCN2 ADVANADCN3 ADVANADCN4                                                       | Effective Date<br>01/01/1901<br>01/02/1901<br>01/01/1901<br>01/01/1901               | CSV Text File XM<br>Effective Status<br>A<br>A<br>A      | ML File (1 kb)<br>Long Description<br>Prepaid - CON - CCT<br>Prepaid - CON - STA<br>Prepaid - CON - OTH<br>Prepaid - COAl Severance - CCT                                   | Short Description<br>ADVANADCN1<br>ADVANADCN2<br>ADVANADCN3<br>ADVANADCN4               | Account<br>24042011<br>2403007<br>24042011<br>24042012            | Dept ID<br>99999<br>99999<br>99999<br>99999<br>11000 | Task | Fund<br>04720<br>04720<br>04720<br>04720          | Cost Center | Program | First 1-6<br>Project | of 6 La |
| Dow<br>View<br>Row<br>1<br>2<br>3<br>4<br>5 | nload results in : Ex<br>All<br>Distribution Code<br>ADVANADCN1<br>ADVANADCN2<br>ADVANADCN3<br>ADVANADCN4<br>ADVANADCN5 | Effective Date<br>01/01/1901<br>01/02/1901<br>01/01/1901<br>01/01/1901<br>01/01/1901 | CSV Text File XM<br>Effective Status<br>A<br>A<br>A<br>A | VL File (1 kb)<br>Prepaid - CON - CCT<br>Prepaid - CON - STA<br>Prepaid - CON - OTH<br>Prepaid - CON - OTH<br>Prepaid - Coal Severance - CCT<br>Prepaid - CON - STA - 99999 | Short Description<br>ADVANADCN1<br>ADVANADCN2<br>ADVANADCN3<br>ADVANADCN4<br>ADVANADCN5 | Account<br>24042011<br>2403007<br>24042011<br>24042012<br>2403007 | Dept ID<br>99999<br>99999<br>99999<br>11000<br>99999 | Task | Fund<br>04720<br>04720<br>04720<br>04720<br>04720 | Cost Center | Program | First 1-6<br>Project | of 6 La |

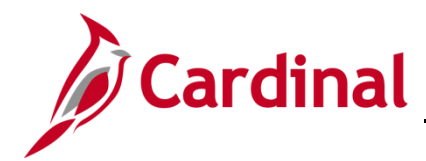

The **Deferred Distribution Code** is used when creating an **Amount Based Deferred** contract line to default the **Contract Liability Distribution**. The Chart of Account (COA) values are used to record the deferred revenue. The Deferred Distribution Code values should be associated to all project related distribution codes for **PROJE**, **COAL**, **MG&SECON** and **MG&SEMGS** naming convention.

| Favorites -  | Main Mer     | nu 🕶 🔿        | Set Up Financials   | /Supply Chain 👻 🕥 | Common Definitions | ·▼ → Distri      | bution Accou   | nting 👻 > Dis | stribution Code  |         |
|--------------|--------------|---------------|---------------------|-------------------|--------------------|------------------|----------------|---------------|------------------|---------|
| Distributi   | on Code      |               |                     |                   |                    |                  |                |               |                  |         |
|              |              | SetID 501     | 00                  |                   |                    | Distributio      | n Code PRO     | JEPRO81       |                  |         |
| Distribution | n Code Defi  | nition        |                     |                   |                    |                  |                | Find          | First ④ 1 of 1   | 🕑 Last  |
|              | *Effecti     | ive Date 01/0 | 01/1901 🗓           |                   |                    |                  | *Status Act    | ve 🗸          |                  | + -     |
|              | *Des         | cription Par  | tic - CON - STA-RIO | CH-603023         |                    |                  |                |               |                  |         |
|              | Short Des    | cription PR   | DJEPRO81            |                   |                    |                  |                |               |                  |         |
|              | *Distributio | on Type Rev   | venue               | ~                 | Contra             | act Liability Di | ist Code AD    |               |                  |         |
| ChartEi      | old Values   |               |                     |                   |                    | Porec            | paliza L Find  | 101           | Eiret (1) 1 of 1 | Last    |
| Charterie    |              |               |                     |                   |                    | reisu            | nalize   Filiu |               |                  | Last    |
| *Acco        | ount         | Fund          | Program             | Department        | Cost Center        | Task             | FIPS           | Asset         | Agency Use 1     | Agency  |
| 1 5023       | 230 🔍        | 04720 Q       | 603023 Q            | Q                 | Q                  | Q                | Q              | Q             | Q                |         |
| <            |              |               |                     |                   |                    |                  |                |               |                  | >       |
|              |              |               |                     |                   |                    |                  |                |               |                  |         |
| 🔚 Save 📑     | - Notify     |               |                     |                   |                    |                  | 🗼 Add 💋        | Update/Displa | iy 🗾 İnclude H   | listory |

- 5. In the **ChartField Values** section of the page, enter or select the following:
  - Account: Enter the account which should be used to book revenue. In most cases, this value will be a revenue account. In some cases, an expenditure account is used to book revenue.
     For this scenario, you will also need to populate the **Program** as well.
  - b. **Fund Code**: Enter the fund code which should be used to book revenue.
  - c. **Program**: Only enter the **Program** code if an expenditure account is used instead of a <u>revenue account</u>. The Program value should be the program from the project distribution of the project associated with the contract.
- 6. Click the **Save** button.

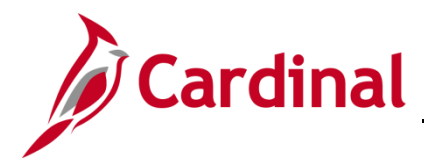

#### **Create an Amount-Based Product**

1. Navigate to the **Product Definition** page using the following path:

Main Menu > Products > Identify Product Details > Definition

| Favorites -            | Main Menu <del>-</del> | > Products - | > Identify Product Details - | > Definition |
|------------------------|------------------------|--------------|------------------------------|--------------|
| Product Def            | inition                |              |                              |              |
| <u>F</u> ind an Existi | ng Value Add a N       | lew Value    |                              |              |
|                        |                        |              |                              |              |
| SetID 501              | 00 🔍                   |              |                              |              |
| Product ID AM          | T_PROJE81              | ]Q           |                              |              |
| Add                    |                        |              |                              |              |
| Find an Existing       | Value   Add a New \    | /alue        |                              |              |

- 2. Click the **Add a New Value** tab.
- 3. The **SetID** and **Product ID** are populated from the **Search Criteria** you entered on the **Find an Existing Value** tab. If these fields are not populated, enter them:
- 4. SetID: 50100
- 5. Enter the new **Product ID**.
- 6. Click the **Add** button.

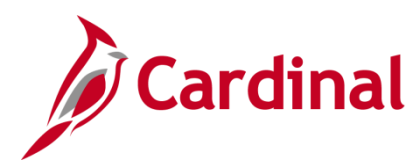

# PA354\_Creating Customer Contract Products (VDOT)

The **Definition** page, **Definition** tab displays.

| Favorites ▼         Main Menu ▼         > Products ▼         > Identify Product Details ▼         > Definition |
|----------------------------------------------------------------------------------------------------|
| Definition Contracts Options                                                                                   |
| SetID 50100 Product ID AMT_PROJE91                                                                             |
| *Product Use Contracts Only                                                                                    |
| Product Kit                                                                                                    |
| *Description Partic - HMO - CCT - Richmond                                                                     |
| Long Description 고                                                                                             |
|                                                                                                    |
|                                                                                                    |
| 254 characters remaining                                                                                       |
| Catalog Number                                                                                                 |
| *Status Active V                                                                                               |
| Product Brand Q Product Category Q                                                                             |
| *Physical Nature Goods V Where Performed V                                                                     |
|                                                                                                    |
| View Product Image VAT Default VAT Service Treatment Setup                                                     |
| 🔚 Save 🖹 Notify 💭 Update/Display                                                                               |
| Definition   Contracts Options                                                                                 |

- 7. Product Use: Contracts Only. Do not change.
- 8. **Description:** Enter the **Distribution Code** as the description.
- 9. Physical Nature: Goods
- 10. Click the **Save** button.
- 11. Click the Contracts Options tab.

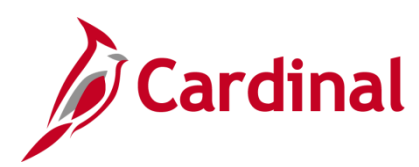

| Favorites •         Main Menu •         >         Products •         Identify Product Details •         >         Definition |
|----------------------------------------------------------------------------------------------------|
| Definition Contracts Options                                                                                                 |
| SetID 50100 Product ID AMT_PROJE81 Partic- HMO - CCT - Richmond                                                              |
| *Price Type Amount  *Recognition Method Milestone                                                                            |
| Third Party Flag Renewable                                                                                                   |
|                                                                                                    |
| Percentage 0% of Total Contract Amount 0% of Contract Lines                                                                  |
| Templates                                                                                                    |
| Revenue Plan MILESTONE Q                                                                                                    |
| Billing Plan MILESTONE                                                                                                    |
| Bill Plan Detail Template ID PROJE_CCT                                                                                       |
| Renewal Plan 🔍                                                                                                    |
| Save Notify Update/Display                                                                                                   |
| Definition   Contracts Options                                                                                               |

- 12. Price Type: Amount
- 13. Recognition Method: Milestone
- 14. In the Templates section, select the following:
- 15. Revenue Plan: MILESTONE
- 16. Billing Plan: MILESTONE
- 17. Bill Plan Detail Template ID: Select the appropriate value (e.g., PROJE\_CCT is Non-Federal Project CCT). The template selected defaults some of the contract billing information, such as Bill Source, Bill Identifier, and Bill Cycle Identifier.
- 18. Click the **Save** button.

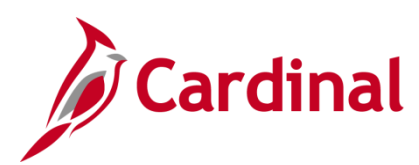

| Favorites  Main Menu  Products  Products  Definition                            |                        |
|---------------------------------------------------------------------------------|------------------------|
| Definition Contracts Options Definition                                         |                        |
| SetID 50100 Product ID AMT_PR                                                   |                        |
| *Price Type Amount Amount                                                       |                        |
| *Recognition Method Milestone                                                   |                        |
| Third Party Flag Renewable                                                      |                        |
| Percentage $\bigcirc$ % of Total Contract Amount $\bigcirc$ % of Contract Lines |                        |
| Templates                                                                       |                        |
| Revenue Plan MILESTONE                                                          |                        |
| Billing Plan MILESTONE                                                          |                        |
| Bill Plan Detail Template ID PROJE_CCT                                          |                        |
| Renewal Plan                                                                    |                        |
| Save Notify                                                                     | 🛃 Add 🗾 Update/Display |
| Definition   Contracts Options                                                  |                        |

- 19. From the navigation path above the page, Click **Identify Product Details** in the navigation path breadcrumbs.
- 20. Select the Attributes by UOM menu option.
- The Attributes by UOM page displays.

| Favorites 🗸           | Main Menu 🗸                          | > Products -> Identify            | y Product Details - > Attributes by UOM |                               |               |
|-----------------------|--------------------------------------|-----------------------------------|-----------------------------------------|-------------------------------|---------------|
| Attributes<br>settD 5 | by UOM<br>0100 F<br>Standard Unit of | Product ID AMT_PROJE81<br>Measure | Partic- HMO - CCT - Richmond            |                               |               |
| UOM                   |                                      |                                   |                                         | Find View All First 🕚         | 1 of 1 🕑 Last |
| Default               | *UOM EA                              | Q                                 | Minimum Order Quantity                  | Personalize   View All   🧖 Fi | rst 🕚 🛨 🗕     |
|                       | Pricing Option                       | ~                                 | Maximum Order Quantity                  | 1 of 1                        | Last          |
|                       | Pricing UOM Yes                      | ×                                 | Increment                               | Price *Currency               |               |
|                       |                                      |                                   |                                         | Q +                           |               |
| 🔚 Save 🔯              | Return to Search                     | E Notify                          |                                         |                               |               |

- 21. UOM: Select a Unit of Measure (e.g., EA).
- 22. Click the **Save** button.

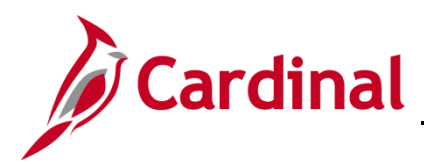

| Favorites - Main Menu - > Product                                         |                                                                                                    |
|---------------------------------------------------------------------------|----------------------------------------------------------------------------------------------------|
| Attributes by UOM<br>SetID 50100 Product ID A<br>Standard Unit of Measure | Attributes by UOM Attributes by UOM Attributes by UOM Assign List Price Assign Product Group                                         |
| UOM                                                                       | Find   View All First 🕚 1 of 1 🕑 Last                                                                                                |
| Default *UOM EA Q                                                         | Minimum Order Quantity Personalize   View All   Price Personalize   View All   First (1) + -<br>Maximum Order Quantity of 1 (1) Last |
| Pricing UOM Yes                                                           | Increment Minimum Selling Price *Currency                                                                                            |
| Return to Search Save                                                     |                                                                                                    |

- 23. From the navigation path above the page, click **Identify Product Details** in the navigation path breadcrumbs.
- 24. Select the Assign Product Group menu option.
- The Assign Product Group page displays.

| Favorites -          | Main Menu 🗸                   | > Products -> Iden   | tify Product Details 👻 > Assign P | roduct Group      |                          |          |  |  |
|----------------------|-------------------------------|----------------------|-----------------------------------|-------------------|--------------------------|----------|--|--|
| Assign Product Group |                               |                      |                                   |                   |                          |          |  |  |
| SetID 50             | 0100 Pr                       | Doduct ID AMT_PROJE8 | 81 Partic- HMO - CCT - R          | Richmond          |                          |          |  |  |
| Groups               |                               |                      | Personalize   Find   View All     | 0                 | First ④ 1 of             | l 🕑 Last |  |  |
| *Group Type          |                               | *Product Group       | Descr                             | Primary<br>Report | Primary Pricing<br>Group |          |  |  |
| Contract             | ,                             |                      | Amt Based - HMO Cty Co Twn        |                   |                          | + -      |  |  |
|                      |                               |                      |                                   |                   |                          |          |  |  |
| Save 💽               | Save Creater Return to Search |                      |                                   |                   |                          |          |  |  |

- 25. Group Type: Contract
- 26. Product Group: Select the appropriate group. This value determines which Product Group the Product will be found in when searching for the Product on the contract. In this scenario, it is AMT\_HMOCCT (Contract Type\_Fund plus Customer type).
- 27. Click the **Save** button.

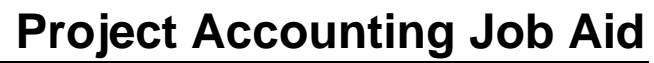

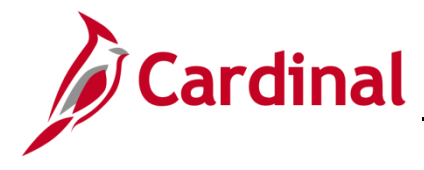

#### **Define the Distribution Set**

1. Access the **Distribution Sets** page, using the following path:

Main Menu > Set Up Financials/Supply Chain > Common Definitions > Distribution Accounting > Distribution Sets

| Favorites -      | Main Menu 🗸 🔿           | Set Up Financials/Supply Chain 🗸 | ✓ > Common Definitions ✓ | > Distribution Accounting -> Distribution Sets |
|------------------|-------------------------|----------------------------------|--------------------------|------------------------------------------------|
| Distribution     | Sets                    |                                  |                          |                                                |
| Find an Existi   | ing Value Add a New V   | /alue                            |                          |                                                |
| . –              |                         |                                  |                          |                                                |
| Business L       | Jnit 50100 🔍            |                                  |                          |                                                |
| Distribution Set | t ID NEXT               |                                  |                          |                                                |
| Document Ty      | ype Contract            | $\checkmark$                     |                          |                                                |
|                  |                         |                                  |                          |                                                |
| Add              |                         |                                  |                          |                                                |
|                  |                         |                                  |                          |                                                |
| Find an Existing | Value   Add a New Value | 3                                |                          |                                                |

- 2. Click the Add a New Value tab.
- 3. Business Unit: 50100
- 4. Distribution Set: Defaults to NEXT. Do not change.
- 5. Document Type: Contract
- 6. Click the **Add** button.

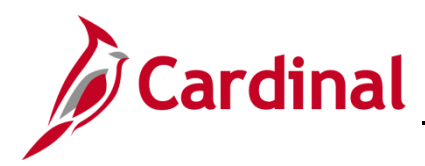

The **Distribution Sets** page displays.

| Favorites  Main Menu  Set Up Financials/Supply Chain               | Common Definitions                    |
|--------------------------------------------------------------------|---------------------------------------|
| Distribution Sets Distribution Percentages                         |                                       |
| Unit 50100                                                         | GL Business Unit 50100                |
| Distribution Set ID NEXT                                           | Document Type Contract                |
| Distribution Set Description                                       | Find   View All First 🕙 1 of 1 🕑 Last |
| *Effective Date 12/05/2011                                         | *Status Active 🗸 🕂 -                  |
| Product ID AMT_PROJE81 Q 👳                                         |                                       |
| Product Group                                                      |                                       |
| Customer                                                           |                                       |
| Customer Group                                                     |                                       |
| Region                                                             |                                       |
| Order Group                                                        |                                       |
| Inventory Business Unit                                            |                                       |
| Distribution Type                                                  |                                       |
| Save     Notify       Distribution Sets   Distribution Percentages | odate/Display Jinclude History        |

- 7. Enter the Effective Date. The Effective Date must be set to 12/05/2011.
- 8. Product ID: Select the Product ID you previously created (e.g., AMT\_PROJE91).
- 9. Status: Active
- 10. Click the **Distribution Percentages** tab.

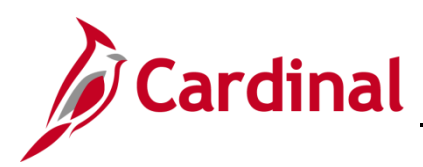

| Favorites                                   | Set Up Financials/Supply Chain - | $>$ Common Definitions ${\color{red} \bullet}$ $>$ | Distribution Accounting -> Distribution Sets |
|---------------------------------------------|----------------------------------|----------------------------------------------------|----------------------------------------------|
| Distribution Sets Distribution Perce        | entages                          |                                                    |                                              |
| Unit 501                                    | 00 GL                            | Business Unit 50100                                |                                              |
| Distribution Set ID NE                      | XT Do                            | cument Type Contract                               |                                              |
| Distribution Percentages                    |                                  | Find                                               | View All First 🕙 1 of 1 🕑 Last               |
| Effective Date 12                           | /05/2011                         | Status Active                                      | e 🛨 🗖                                        |
| Revenue Personal Distribution               | ize   Find   View All   🔄   📑    | First ④ 1 of 1                                     | Revenue Percentage Total                     |
| Sequence *Revenue Code                      | *Percentage                      |                                                    | 100.00                                       |
| 1 PROJEHMO04                                | Q 100.                           | 00 + -                                             |                                              |
|                                             |                                  |                                                    |                                              |
|                                             |                                  |                                                    |                                              |
| Save Notify                                 |                                  | Add 🗾                                              | Update/Display                               |
| Distribution Sets   Distribution Percentage | es                               |                                                    |                                              |

- 11. **Revenue Code**: Select **a Revenue Code** (**Distribution Code**) that is appropriate for the **Product** created. General Ledger ChartFields are linked to the **Revenue Code** and default on the revenue line of the contract.
- 12. Click the **Save** button.

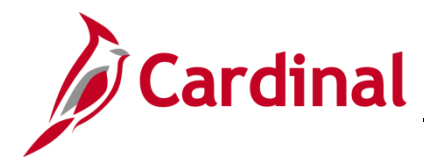

### **Confirm/Create a Rate-Based Product**

Before you create a contract, you must first verify whether the product exists for the category needed for billing. Products are defined by the following naming convention:

**Source Type** followed by **Category** followed by **Participation Rate** with an underscore between the values (e.g., **PROJE\_PRO01\_3**).

1. Access the **Product Definition** page using the following path:

#### Main Menu > Products > Identify Product Details > Definition

| Favorites -      | Main Menu 🗸               | > Products      | • >      | Identify Product Details -       | > Definition |
|------------------|---------------------------|-----------------|----------|----------------------------------|--------------|
|                  |                           |                 |          |                                  |              |
| Product Defi     | inition                   |                 |          |                                  |              |
| Enter any inform | nation you have and cl    | lick Search. Le | ave fiel | ds blank for a list of all value | S.           |
|                  |                           |                 |          |                                  |              |
| Find an Exist    | ting Value Add a l        | New Value       |          |                                  |              |
| Search Cr        | iteria                    |                 |          |                                  |              |
|                  |                           |                 |          |                                  |              |
|                  | SetID = 🗸                 | 50100           |          | Q                                |              |
| Prod             | uct ID begins with 🗸      | PROJE_PRO       | 01_3     |                                  |              |
| Descr            | iption begins with 🗸      |                 |          |                                  |              |
| Produc           | t Use = 🗸                 |                 |          | ~                                |              |
| Model Nu         | Imber begins with V       |                 |          |                                  |              |
| Catalog Nu       | imber begins with V       |                 |          |                                  |              |
| Tax Product NU   | imber begins with 🗸       |                 |          |                                  |              |
| Effective S      |                           |                 |          | V                                |              |
| Litective e      | em ID begins with V       |                 |          |                                  |              |
|                  | tive                      |                 |          |                                  |              |
| Limit the numbe  | r of results to (up to 30 | 00): 300        |          |                                  |              |
|                  |                           |                 |          |                                  |              |
| Search           | Clear Basic Sea           | rch 🖾 Save      | Search   | n Criteria                       |              |
|                  |                           |                 |          |                                  |              |
|                  |                           |                 |          |                                  |              |
| No matching val  | ues were found.           |                 |          |                                  |              |
|                  |                           |                 |          |                                  |              |
|                  |                           |                 |          |                                  |              |
| Find an Existing | value   Add a New V       | alue            |          |                                  |              |

- 2. Click the **Find an Existing Value** tab.
  - a. SetID: 50100 for VDOT.
  - b. Product ID: Enter the Product ID.
- 3. Click the **Search** button. Your search results populate on the same page below the **Search Criteria**.
  - a. If the **Product** exists, go to the **Create a Non-Federal Rate-Based Contract** section below.
  - b. If the **Product** does not exist (**No matching values were found**), go to the **Create a Rate-Based Product** section below.

In this scenario, the **Product** does not exist. Continue to the next section.

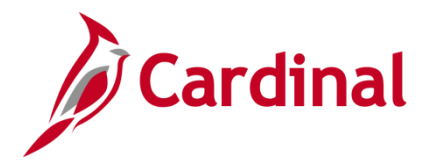

#### **Create a Rate-Based Product**

**Note**: While this job aid provides the steps for this process, it is recommended that you submit a Help Desk ticket (vccc@vita.virginia.gov) with **Cardinal Project Accounting (PA)** in the subject line. The Cardinal Post Production Support (PPS) PA team will work with you to ensure the product is created correctly. If the product is not set up correctly, it will have downstream impacts to your contract, billing, and GL distribution and require a Help Desk ticket to correct the errors.

1. Click the Add a New Value tab on the Product Definition page.

| Favorites 🗸                                | Main Menu 🗸         | >     | Products 🗸 | > | Identify Product Details 🗸 | > | Definition |  |
|--------------------------------------------|---------------------|-------|------------|---|----------------------------|---|------------|--|
| Eind an Existing Value     Add a New Value |                     |       |            |   |                            |   |            |  |
| SetID 501<br>Product ID PRO                | 00 Q<br>DJE_PRO01_3 | Q     | ]          |   |                            |   |            |  |
| Add                                        |                     |       |            |   |                            |   |            |  |
| Find an Existing                           | Value   Add a New Y | √alue |            |   |                            |   |            |  |

- 2. The **SetID** and **Product ID** are populated from the **Search Criteria** you entered on the **Find an Existing Value** tab. If these fields are not populated, enter them:
  - a. **SetID**: **50100** for VDOT.
  - b. Enter the new **Product ID**.

The **Product ID** is created by using the **Distribution Code** plus the participation rate with underscores in between. For example, if your **Distribution Code** is **PROJEPRO01** and the participation rate is **3**, the **Product ID** would be **PROJE\_PRO01\_3**.

3. Click the **Add** button.

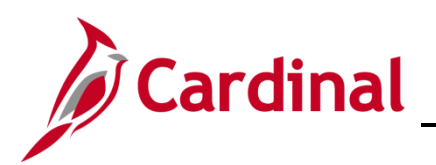

| Favorites •         Main Menu •         >         Products •         >         Identify Product Details •         >         Definition |
|----------------------------------------------------------------------------------------------------|
| Definition Contracts Options                                                                                                    |
| SetID 50100 Product ID PROJE_PRO01_3                                                                                                   |
| *Product Use Contracts Only                                                                                                    |
| Product Kit                                                                                                    |
| *Description Proje - CON - CCT - Bristol                                                                                               |
| Long Description                                                                                                    |
|                                                                                                    |
|                                                                                                    |
| 254 characters remaining                                                                                                    |
| Catalog Number                                                                                                    |
| Model Number *Status Active V                                                                                                    |
| Product Brand Q Product Category Q                                                                                                    |
| *Physical Nature Goods Where Performed                                                                                                 |
|                                                                                                    |
| View Product Image VAT Default VAT Service Treatment Setup                                                                             |
| Save Notify Update/Display                                                                                                    |
| Definition   Contracts Options                                                                                                    |

- 4. The **Definition** tab displays.
  - a. Product Use: Contracts Only. Do not change.
  - b. **Description**: Enter the **Description** which should be the same as the **Distribution Code** description.
  - c. Physical Nature: Goods.
- 5. Click the **Contracts Options** tab.

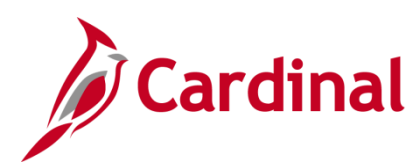

| Favorites  Main Menu  Products  Favorites  Hentify Product Details  Definition |
|--------------------------------------------------------------------------------|
| Definition Contracts Options                                                   |
| SetID 50100 Product ID PROJE_PRO01_3 Proje - CON - CCT - Bristol               |
| *Price Type Rate                                                               |
| *Recognition Method As Incurred                                                |
| Third Party Flag                                                               |
|                                                                                |
| Percentage 0% of Total Contract Amount<br>% of Contract Lines                  |
| Templates                                                                      |
| Revenue Plan RATE                                                              |
| Billing Plan RATE                                                              |
| Bill Plan Detail Template ID PROJE_CCT                                         |
| Renewal Plan                                                                   |
| Save Notify Update/Display                                                     |
| Definition   Contracts Options                                                 |

- 6. The **Contract Options** tab displays.
  - a. Price Type: Rate
  - b. Recognition Method: As Incurred
- 7. In the **Templates** section, select the following:
  - a. Revenue Plan: RATE
  - b. Billing Plan: RATE
  - c. Bill Plan Detail Template ID: Select the appropriate value (e.g., PROJE\_CCT is Non-Federal Project \_CCT). The template selected defaults some of the contract billing information, such as Bill Source, Bill Identifier, and Bill Cycle Identifier which is used on the invoices generated for the contract.
- 8. Click the **Save** button.

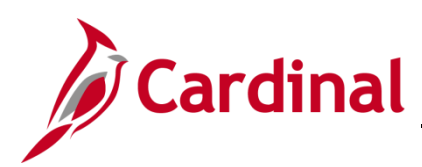

| Favorites  Main Menu  Products  | Identify Product Details   Definition |
|---------------------------------|---------------------------------------|
| Definition Contracts Options    | Definition                            |
| SetID 50100 Product ID PROJE_PR | Attributes by UOM                     |
| *Price Type Rate                | Assign Product Group                  |
| *Recognition Method As Incurred | ~                                     |
| Third Party Flag                |                                       |
|                                 |                                       |
| Percentage 0% o                 | f Total Contract Amount               |

- 9. From the navigation path above the page, click **Identify Product Details**.
- 10. Select the Attributes by UOM menu option.

| Favorites -           | Main Menu 🗸      | > Products ->    | Identify Product Details -> Attributes by UO | M                      |                       |
|-----------------------|------------------|------------------|----------------------------------------------|------------------------|-----------------------|
| Attributes<br>SetID 5 | by UOM<br>0100   | Product ID PROJE | _PRO01_3 Proje - CON - CCT - Bristol         |                        |                       |
|                       | Stanuaru Unit U  | Imedsure         |                                              |                        |                       |
| UOM                   |                  |                  |                                              | Find   View All        | First 🖤 1 of 1 🐨 Last |
| Default               | *UOM             | Q                | Minimum Order Quantity                       | Personalize   View All | First 🕙 🛨 🗕           |
|                       | Pricing Option   | ~                | Maximum Order Quantity                       |                        | 1 of 1 🕑 Last         |
|                       | Pricing UOM Ye   | s 🗸              | Increment                                    | Price *Currency        |                       |
|                       |                  |                  |                                              |                        | Q + -                 |
| Save 💽                | Return to Search | E Notify         |                                              |                        |                       |

11. Click the Save button.

| Favorites <del>-</del> | Main Menu 🗸                             | > Products ->      | Identify Product Details 👻                                                     | Attributes by UOM |                                                                |                                |
|------------------------|-----------------------------------------|--------------------|--------------------------------------------------------------------------------|-------------------|----------------------------------------------------------------|--------------------------------|
| Attributes<br>setID_5  | by UOM<br>0100<br>Standard Unit o       | Product ID PROJE_f | Definition     Attributes by UOM     Assign List Price     Assign Product Grou | p                 |                                                                |                                |
| UOM                    |                                         |                    |                                                                                |                   | Find View All                                                  | First 🕙 1 of 1 🕑 Last          |
| Default                | *UOM<br>Pricing Option<br>Pricing UOM Y | Q<br>><br>95 V     | Minimum Order<br>Maximum Order<br>In                                           | QuantityQuantity  | Personalize   View All  <br>Minimum Selling<br>Price *Currency | Pirst ④<br>1 of 1 ⓓ Last Q ➡ ■ |
| 🔚 Save 🔯               | Return to Search                        | Notify             |                                                                                |                   |                                                                |                                |

- 12. From the navigation path above the page, click **Identify Product Details**.
- 13. Select the Assign Product Group menu option.

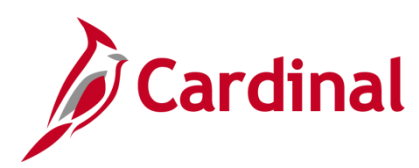

| Favorites 🗸 | Main Menu 🗸      | > Products -> Iden  | tify Product Details 🗸 > Assign P | roduct Group      | > Attributes t           | by UOM |
|-------------|------------------|---------------------|-----------------------------------|-------------------|--------------------------|--------|
|             |                  |                     |                                   |                   |                          |        |
| Assign Pro  | oduct Group      |                     |                                   |                   |                          |        |
| SetID 50    | )100 P           | roduct ID PROJE_PRO | D1_3 Proje - CON - CCT - B        | ristol            |                          |        |
| Groups      |                  |                     | Personalize   Find   View All     | @   🔣             | First ④ 1 of 1           | Last   |
| *Group Type |                  | *Product Group      | Descr                             | Primary<br>Report | Primary Pricing<br>Group |        |
| Contract    |                  | ▼ RTE_CONCCT Q      | Rate Based - Constr Cty Co Twn    |                   |                          | + -    |
|             |                  |                     |                                   |                   |                          |        |
| 🔚 Save 💽    | Return to Search | E Notify            |                                   |                   |                          |        |

- 14. The Assign Product Group page displays.
  - a. Group Type: Contract
  - b. **Product Group**: Select the appropriate group. This value determines which **Product Group** the product will be found in when searching for the product on the contract. In this scenario, it is **RTE\_CONCCT** (Contract Type\_Fund plus Customer Type).
- 15. Click the **Save** button.

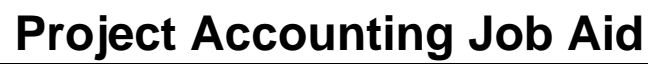

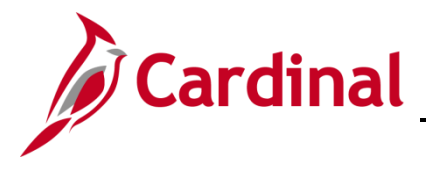

#### Confirm/Create the Source Type

Before creating a **Source Type**, search to see if the **Source Type** already exists.

1. Access the **Source Types** page using the following path:

Main Menu > Set Up Financials/Supply Chain > Product Related > Project Costing > Transaction Options > Source Types

| Favorites  Main Menu  Set Up Financials/Supply Chain  Product Related  Project Costing  Transaction Options  Source Types |
|----------------------------------------------------------------------------------------------------|
| Source Types<br>Enter any information you have and click Search. Leave fields blank for a list of all values.             |
| Find an Existing Value         Add a New Value                                                                            |
| ▼Search Criteria                                                                                                    |
| SettD     =     50100     Q       Source Type     begins with     PROJE     Q                                             |
| Linclude History Limit the number of results to (up to 300): 300                                                          |
| Search Clear Basic Search 🖾 Save Search Criteria                                                                          |
| No matching values were found.                                                                                            |
| Find an Existing Value Add a New Value                                                                                    |

- 2. Click the Find an Existing Value tab
  - a. SetID: 50100 for VDOT.
  - b. Source Type: Enter a Source Type value. For this scenario it is PROJE.
- 3. Click the **Search** button. Your search results populate on the same page below the search criteria.
  - a. If the **Source Type** exists, go to the <u>Create a Non-Federal Rate Based Contract</u> section below.
  - b. If the **Source Type** does not exist, go to the **Create the Source Type** section below.

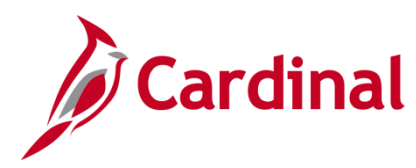

### **Create the Source Type**

| Favorites -                      | Main Menu 🗸         | > Set Up Financi | als/Supply Chain $	extsf{-}$ > | Product Related - | > Project Cos | ting 👻 > | Transaction Options $\checkmark$ > | Source Types |
|----------------------------------|---------------------|------------------|--------------------------------|-------------------|---------------|----------|------------------------------------|--------------|
| Source Type                      | 95                  |                  |                                |                   |               |          |                                    |              |
| Eind an Existi                   | ng Value Add a M    | New Value        |                                |                   |               |          |                                    |              |
| SetID 56<br>Source Type P<br>Add | 0100 Q<br>ROJE Q    |                  |                                |                   |               |          |                                    |              |
| Find an Existing                 | Value   Add a New V | Value            |                                |                   |               |          |                                    |              |

- 1. Click the Add a New Value tab.
  - a. SetID: 50100 for VDOT.
  - b. Source Type: Enter the Entry Type value in Source Type field. For this scenario it is PROJE.
- 2. Click the **Add** button.

| Favorites  Main Menu  Set Up Financials/Supply Chain                                       | ▼ > Product Related ▼ > Project Costing ▼ > Transaction Options ▼ > Source Types |
|--------------------------------------------------------------------------------------------|----------------------------------------------------------------------------------|
| Source Types                                                                               |                                                                                  |
| SetID 50100 Source Type PROJE                                                              |                                                                                  |
| Source Type                                                                                | Find View All First ④ 1 of 1 🕑 Last                                              |
| *Effective Date 01/01/1901 (1) *Status Active V<br>*Description Non-Fed Proj Participation | + -                                                                              |
| Save Return to Search 🔄 Notify                                                             | 🕞 Add 🖉 Update/Display                                                           |

- 3. The Source Types page displays.
  - a. Effective Date: 01/01/1901
  - b. Status: Active
  - c. **Description**: Enter an applicable description.
- 4. Click the **Save** button.

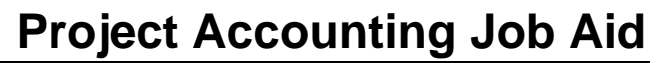

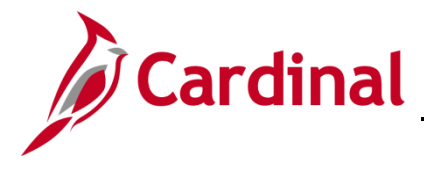

#### Confirm/Create the Category

Before creating a Category, search to see if the Category already exists.

1. Access the **Category** page using the following path:

# Main Menu > Set Up Financials/Supply Chain > Product Related > Project Costing > Transaction Options > Category

| Favorites  Main Menu  Set Up Financials/Supply Chain  Product Related  Project Costing  Transaction Options  Category | ries |
|----------------------------------------------------------------------------------------------------|------|
| ategories<br>nter any information you have and click Search. Leave fields blank for a list of all values.             |      |
| Find an Existing Value     Add a New Value       Search Criteria                                                      |      |
| SetID = v 50100 Q<br>Category begins with v PRO01 Q                                                                   |      |
| mit the number of results to (up to 300):       300         Search       Clear         Basic Search       Clear       |      |
| o matching values were found.                                                                                         |      |
| nd an Existing Value Add a New Value                                                                                  |      |

- 2. Click the Find an Existing Value tab.
  - a. SetID: 50100 for VDOT.
  - b. Category: Enter a Category value. For this scenario, it is PRO01.
- 3. Click the **Search** button. Your search results populate on the same page below the search criteria.
  - a. If the Category exists, go to the Create a Non-Federal Rate Based Contract section below.
  - b. If the **Category** does not exist, go to the **Create a Category** section below.

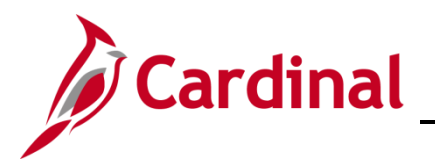

# PA354\_Creating Customer Contract Products (VDOT)

#### **Create the Category**

| Favorites 🗸        | Main Menu 🗸           | > Set Up Financials/Supply Chain - | > Product Related -> | Project Costing 🗸 🚿 | Transaction Options -> | Categories |
|--------------------|-----------------------|------------------------------------|----------------------|---------------------|------------------------|------------|
| Categories         |                       |                                    |                      |                     |                        |            |
| Find an Existing   | g Value Add a Nev     | v Value                            |                      |                     |                        |            |
|                    |                       |                                    |                      |                     |                        |            |
| SetID 50100        | Q                     |                                    |                      |                     |                        |            |
| Category PRO01     | 1_Q                   |                                    |                      |                     |                        |            |
| Add                |                       |                                    |                      |                     |                        |            |
| Add                |                       |                                    |                      |                     |                        |            |
|                    |                       |                                    |                      |                     |                        |            |
| Find an Existing \ | Value   Add a New Val | ue                                 |                      |                     |                        |            |

- 1. Click the Add a New Value tab.
  - a. SetID: 50100 for VDOT.
  - b. Category: Enter the new Category value. For this scenario, it is PRO01.
- 2. Click the Add button.

| Favorites -                 | Main Menu 🗸             | > Set Up Financials/Supply | $\text{Chain}  \bullet  \rightarrow $ | Product Relate | d 🗸 🗇 Projec   | t Costing $\checkmark$ > | Transaction Op | otions $\checkmark$ > | Categories |
|-----------------------------|-------------------------|----------------------------|---------------------------------------|----------------|----------------|--------------------------|----------------|-----------------------|------------|
| Categorie                   | es                      |                            |                                       |                |                |                          |                |                       |            |
|                             | SetID 50100             | Category PROD              | 1                                     |                |                |                          |                |                       |            |
| Category                    |                         |                            |                                       | Fi             | nd   View All  | First 🕙 1                | of 1 🕑 Last    |                       |            |
| *Effective Da<br>*Descripti | ate 01/01/1901 ) iii 'i | - Bristol                  |                                       |                |                |                          | • -            |                       |            |
| Save                        | Return to Search        | Votify                     |                                       | 📑 Add 🛛 🖉      | ] Update/Displ | ay 🗾 Inc                 | lude History   |                       |            |

- 3. The Categories page displays.
  - a. Effective Date: 01/01/1901
  - b. Status: Active
  - c. **Description**: Enter an applicable description.
- 4. Click the Save button.

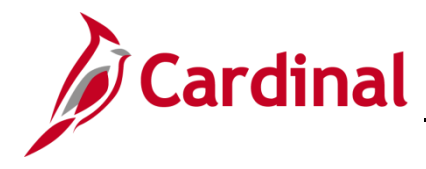

#### Confirm/Create the Rate Set

Before creating a **Rate Set**, search to see if the **Rate Set** already exists for the **Source Type** and **Category** that will be used for billing.

1. Access the Rate Sets page using the following path:

Main Menu > Set Up Financials/Supply Chain > Product Related > Project Costing > Pricing Structure > Rate Sets

| Favorites -      | Main Menu 🗸                                   | > Set Up Financials                 | /Supply Chain $	extsf{-}$ >  | Product Related - | > Project Costing | • > | Pricing Structure 👻 | > Rate Sets |
|------------------|-----------------------------------------------|-------------------------------------|------------------------------|-------------------|-------------------|-----|---------------------|-------------|
| Rate Sets        |                                               |                                     |                              |                   |                   |     |                     |             |
| Enter any inform | ing Value                                     | ck Search. Leave field<br>lew Value | s blank for a list of a      | II values.        |                   |     |                     |             |
| Search Cr        | iteria                                        |                                     |                              |                   |                   |     |                     |             |
| Business l       | Jnit = 🗸 5                                    | 0100                                | ٩                            |                   |                   |     |                     |             |
| Rate Set T       | ype = V                                       | ROJE_PROU1_3                        | <ul><li></li><li>✓</li></ul> |                   |                   |     |                     |             |
| Contr            | act begins with 🗸                             |                                     | Q                            |                   |                   |     |                     |             |
| Contract Line N  | tory Correct His<br>r of results to (up to 30 | tory Case Sensit                    | Q<br>ive                     |                   |                   |     |                     |             |
| Search           | Clear Basic Sea                               | ch 🖾 Save Search                    | Criteria                     |                   |                   |     |                     |             |
| No matching val  | ues were found.                               |                                     |                              |                   |                   |     |                     |             |
| Find an Existing | Value   Add a New V                           | alue                                |                              |                   |                   |     |                     |             |

- 2. Click the **Find an Existing Value** tab.
  - a. Rate Set: Enter the Rate Set. The Rate Set naming convention is the Source Type,
     Category, and percent to be billed together as one string, no spaces (i.e., PROJE\_PRO01).
     Enter Source Type\_Category code in the Rate Set field.
- 3. Click the Search button. Your search results populate on the same page below the Search Criteria.
  - a. If the Rate Set exists, go to the Create a Non-Federal Rate Based Contract section below.
  - b. If the Rate Set does not exist, go to the Create a Rate Set section below.

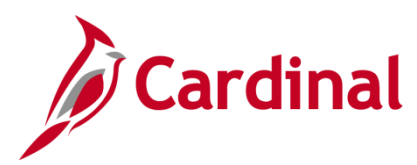

## PA354\_Creating Customer Contract Products (VDOT)

#### Create the Rate Set

| Favorites - Main Menu - Set Up Financia  | Is/Supply Chain -> Product Related -> | <ul> <li>Project Costing - &gt;</li> </ul> | Pricing Structure + > | Rate Sets |
|------------------------------------------|---------------------------------------|--------------------------------------------|-----------------------|-----------|
| Rate Sets                                |                                       |                                            |                       |           |
| Eind an Existing Value Add a New Value   |                                       |                                            |                       |           |
|                                          | _                                     |                                            |                       |           |
| Business Unit 50100 Q                    |                                       |                                            |                       |           |
| Rate Set PROJE_PRO01_3                   |                                       |                                            |                       |           |
|                                          | -                                     |                                            |                       |           |
| Add                                      |                                       |                                            |                       |           |
|                                          |                                       |                                            |                       |           |
|                                          |                                       |                                            |                       |           |
| Find an Existing Value   Add a New Value |                                       |                                            |                       |           |

#### 1. Click the Add a New Value tab.

#### a. Business Unit: 50100

- b. The **Rate Set** populates from the search criteria you entered on the **Find an Existing Value** tab. If it is not populated, enter it.
- c. Rate Set Type: Standard
- 2. Click the **Add** button.

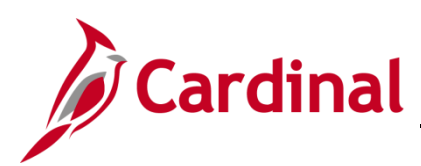

| Favorites 🗸     | Main Menu        | → S            | et Up Financials/Su | oply Chain 👻 👌 Produc | t Related 🗸 > Project Co | osting 👻 🕥 F  | Pricing Structure 🗸    | > Rate Sets                           |                 |
|-----------------|------------------|----------------|---------------------|-----------------------|--------------------------|---------------|------------------------|---------------------------------------|-----------------|
| Rate Sets       | Target           |                |                     |                       | _                        | Convitor      | Pata Cat               |                                       |                 |
|                 |                  |                |                     |                       |                          | Copy Iron P   | Kale Sel               |                                       |                 |
|                 | Business Unit    | 50100          |                     |                       | Rate Set                 | PROJE_PRO     | 001_3                  |                                       |                 |
|                 | Rate Set Type    | Standard       |                     |                       | *Rate Definition Type    |               | $\sim$                 |                                       |                 |
|                 | *Description     |                |                     |                       | Rate Set Category        |               | $\checkmark$           |                                       |                 |
| Define Rate     | e Set            |                |                     |                       |                          |               | Find   Vie             | w All First 🕚                         | 1 of 1 🕑 Last   |
|                 | Effective Date   | 08/15/2019     | ii)                 |                       | Status                   | Active        | ~                      |                                       | + -             |
|                 |                  | Enable         | /ariance            |                       |                          |               |                        |                                       |                 |
| Define Cri      | iteria for Incon | ning Trans     | actions             |                       | Perso                    | nalize   Find | View All   💷           | 🖪 🛛 First 🕚 1                         | of 1 🕑 Last     |
| Source Inf      | formation 💷      | D              |                     |                       |                          |               |                        |                                       |                 |
| Target          | Analysis Type    | Source<br>Type | Category            | Subcategory           | Project Role             | Job Code      | Time Reporting<br>Code | Employee ID                           | Unit of Measure |
| Target          | % Q              | % 0            | %                   | %                     | %                        | % Q           | % Q                    | %                                     | %               |
| <               |                  |                |                     |                       |                          |               | , •                    | · · · · · · · · · · · · · · · · · · · | >               |
| Rate Sets   Tar | 🖹 Notify 🔀 F     | Refresh        |                     |                       | 📑 Add 🗾                  | Update/Displa | ay 🗾 Include           | e History 🛛 💱 Co                      | prrect History  |

- 3. The **Rate Sets** page, **Rate Sets** tab displays. From here you will use the copy feature to copy an existing **Rate Set** as a template for the **Rate Set** you are creating.
- 4. Click the **Copy from Rate Set** button.

|   | Status Active                                     |          |
|---|---------------------------------------------------|----------|
|   | Enter New Rate Set Keys                           | × (      |
|   |                                                   | Help     |
|   | Business Unit 50100 Q<br>Rate Set PROJE_PRO01_5 Q |          |
| _ | Rate Set Type Standard                            |          |
|   | OK Cancel Refresh                                 |          |
|   |                                                   | :<br>.:: |

- 5. The Enter New Rate Set Keys pop-up window displays.
  - a. Business Unit: 50100 for VDOT.
  - b. Select the Rate Set that will be used as a template for the Rate Set you are creating.
- 6. Click the **OK** button.

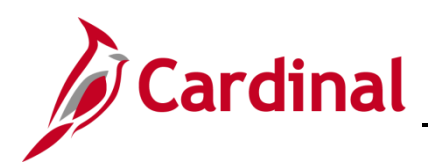

| Favorites 🗸    | Main Me         | nu 🗸     | >              | Se  | et Up Financials/Su | pply Chain 👻 > Produc | t Related 👻 > Project C | Cos   | sting 👻 >   | Pr   | icing Structure •      | <ul> <li>Rate Sets</li> </ul> |                 |
|----------------|-----------------|----------|----------------|-----|---------------------|-----------------------|-------------------------|-------|-------------|------|------------------------|-------------------------------|-----------------|
|                | _               |          |                |     |                     |                       |                         |       |             |      |                        |                               |                 |
| Rate Sets      | <u>T</u> arget  |          |                |     |                     |                       |                         |       |             | _    |                        |                               |                 |
|                |                 |          |                |     |                     |                       |                         |       | Copy from   | i Ra | ate Set                |                               |                 |
|                | Business U      | nit      | 50100          |     |                     |                       | Rate Set                | t     | PROJE_PF    | 20   | 01_3                   |                               |                 |
|                | Rate Set Ty     | ре       | Standard       | d   |                     | _                     | *Rate Definition Type   | e   E | Billing     |      | ~                      |                               |                 |
|                | *Descript       | onF      | Proje - C      | ON  | I - CCT - Bristol   |                       | Rate Set Category       | y L   |             |      | ~                      |                               |                 |
| Define Ra      | te Set          |          |                |     |                     |                       |                         |       |             |      | Find Vi                | ew All 🛛 First 🕚              | 1 of 1 🕑 Last   |
|                | _               | . 5      |                | _   |                     |                       |                         |       |             |      |                        |                               | + -             |
|                | Effective D     | ate      | 01/01/19       | 01  | 31                  |                       | Status                  | s     | Active      |      | $\checkmark$           |                               |                 |
|                |                 |          | Enabl          | e١  | /ariance            |                       |                         |       |             |      |                        |                               |                 |
| Define C       | riteria for Inc | omi      | ng Trar        | 158 | actions             |                       | Perso                   | ona   | lize   Find | 1    | /iew 4   🖾   🗄         | 📱 🛛 First 🕚 1-                | 6 of 6 🕑 Last   |
| Source In      | nformation      | )        | I              |     |                     |                       |                         |       |             |      |                        |                               |                 |
| Target         | Analysis Typ    | e S<br>T | Source<br>Type |     | Category            | Subcategory           | Project Role            |       | Job Code    |      | Time Reporting<br>Code | Employee ID                   | Unit of Measure |
| Target         | ACT             | ۹        | %              | ٩   | %                   | %                     | %                       | 2     | %           | 2    | % Q                    | %                             | %               |
| Target         | PAY             | ۹        | %              | ٩   | %                   | %                     | %                       | 2     | %           | 2    | %                      | %                             | %               |
| Target         | ATE             | ۹ و      | %              | ٩   | %                   | %                     | %                       | 2     | %           | 2    | % 🔍                    | %                             | %               |
| Target         | FDS             | ۹ و      | %              | ٩   | %                   | %                     | %                       | 2     | %           | 2    | % 🔍                    | %                             | %               |
| Target         | FDR             | ۹        | %              | ٩   | %                   | %                     | %                       | 2     | %           | 2    | % 🔍                    | %                             | %               |
| Target         | CNV             | 29       | %              | Q   | % Q                 | %                     | %                       | 2     | %           | 2    | % 🔍                    | %                             | %               |
| <              |                 |          |                |     |                     |                       | <u></u>                 |       |             |      |                        | ·                             | >               |
|                |                 |          | ,              |     |                     |                       |                         |       |             |      |                        |                               |                 |
| Rave Save      | 🖃 Notify 🔒      | 3 Re     | efresh         |     |                     |                       | 📑 Add 🗾                 |       | Jpdate/Dis  | pla  | y 🗾 🗾 Includ           | de History 🛛 📝 C              | orrect History  |
| Rate Sets   Ta | arget           |          |                |     |                     |                       |                         |       |             |      |                        |                               |                 |

- 7. The **Rate Sets** page, **Rate Sets** tab displays and the values from the **Rate Set** you copied using the **Copy from Rate Set** feature default into the new **Rate Set**.
- 8. The **Description** is populated with the description of the **Rate Set** used to **Copy From**. The **Description** must be updated to match the new **Rate Set** (e.g., **PROJE CON CCT Bristol**).
- 9. In the **Define Criteria for Incoming Transactions** section, **Effective Date** is **01/01/1901**, all the **Analysis Types** are visible that will be used in the pricing process.

Analysis Types include:

ACT: Actual Cost

- PAY: Time and Labor Actual
- ATE: Account Type-Expense
- FDS: State Distribution
- **FDR**: Fund Distribution Reversals
- **CNV**: Converted Expenditures
- 10. Click the **Save** button.
- 11. Click the **Target** tab.

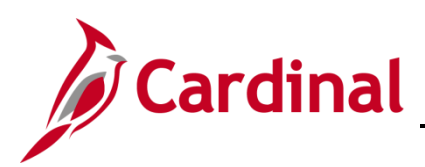

| Favorites -                              | Main Menu <del>-</del> | > Se           | t Up Financ | ials/Supply Chain 🕇 | <ul> <li>Product Re</li> </ul> | lated $ ightarrow$ | Project Costing 🗸                                                                                                    | > Pricing Stru         | icture 👻 🖂 Rate S     | Sets        |               |
|------------------------------------------|------------------------|----------------|-------------|---------------------|--------------------------------|--------------------|----------------------------------------------------------------------------------------------------|------------------------|-----------------------|-------------|---------------|
| Data Oata                                | Tanat                  |                |             |                     |                                |                    |                                                                                                    |                        |                       |             |               |
| Rate Sets                                | Target                 |                |             |                     |                                |                    |                                                                                                    |                        |                       |             |               |
| Bu                                       | usiness Unit 501       | 00             |             |                     |                                | R                  | ate Set PROJE_F                                                                                                    | PRO01_3                |                       |             |               |
| Rate Set Type Standard Rate Set Category |                        |                |             |                     |                                |                    |                                                                                                    |                        |                       |             |               |
| Source Crite                             | Source Criteria Find   |                |             |                     |                                |                    |                                                                                                    |                        |                       |             | 1 of 6 🕑 Last |
| A                                        | nalysis Type AC        | т              |             | Project             | Role %                         |                    | Gene                                                                                                    | ral Ledger Bus         | iness Unit %          |             |               |
|                                          | Job Code %             |                |             | Time Reporting C    | Code %                         |                    |                                                                                                    | Unit o                 | of Measure %          |             |               |
|                                          |                        |                |             | Employe             | e ID %                         |                    |                                                                                                    |                        | Currency %            |             |               |
| General Le                               | dger Informatio        | on             |             |                     |                                |                    |                                                                                                    |                        |                       |             |               |
| General Le                               | ager Charmelas         |                |             |                     |                                |                    |                                                                                                    |                        |                       |             |               |
| Source Type                              | Category               | Subcatego      | ry          | Account             | Asset                          | Fund               | Department                                                                                                    | FIPS                   | Agency Use 2          | Task        | Cost Cent     |
| %                                        | %                      | %              |             | %                   | %                              | %                  | %                                                                                                    | %                      | %                     | %           | %             |
| <                                        |                        |                |             |                     |                                |                    |                                                                                                    |                        |                       |             | >             |
| Target                                   |                        |                |             |                     |                                |                    |                                                                                                    |                        |                       |             |               |
| Define Tar                               | get Rows               |                |             |                     |                                |                    | Personalize                                                                                                    | e   Find   View        | AII   🖾   🔣           | First 🕙 1 o | of 1 🕑 Last   |
| Rate Option                              | Rate Name              | Rate<br>Amount | Description | l.                  | Target Analysis<br>Type        | Override<br>Source | Target Target Target Carget Ca | arget Ta<br>ategory Su | rget To<br>Ibcategory | Currency    |               |
| MUP                                      | $\checkmark$           | 0.030000       | Billed @ 3  | %                   | BILQ                           |                    | PROJE 🔍 P                                                                                                    | RO01 C %               | Q                     | Q           | + -           |
| Rate Sets   Tar                          | Rate Sets   Target     |                |             |                     |                                |                    |                                                                                                    |                        |                       |             |               |

- 12. **Define Target Rows** section: Update the **Description**, **Target Source Type**, and **Target Category** as appropriate to match the rate amount, as needed.
  - a. Rate Option: MUP
  - b. Rate Amount: The customer's participation rate in decimal format (e.g., enter .03 for 3%).
  - c. Target Analysis Type: BIL
  - d. Target Source Type: Update to match the Source Type you created.
  - e. Target Category: Update to match the Category you created.
- 13. **Source Criteria** section: Use the arrows in the top navigation bar to navigate through each **Analysis Type**. Update each as appropriate.
- 14. **Override Source**: Default is selected. Do not change.
- 15. Click the **Save** button.

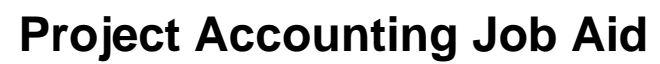

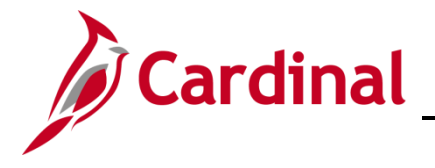

#### **Create the Product Rate Defaults**

1. Access the **Product Rate Defaults** page using the following path:

Main Menu > Set Up Financials/Supply Chain > Product Related > Contracts > Contracts Product Options > Product Rate Defaults

| Favorites -                    | Main Menu 🗸                                | > Set Up Financials/Supp       | ly Chain 👻 🗄    | > Product Related -> | Contracts $\checkmark$ > | Contracts Product | Options 🗸 > | Product Rate Defaults |
|--------------------------------|--------------------------------------------|--------------------------------|-----------------|----------------------|--------------------------|-------------------|-------------|-----------------------|
| Product Rate                   | e Defaults<br>nation you have and c        | lick Search. Leave fields blar | k for a list of | ali values.          |                          |                   |             |                       |
| Find an Exist                  | ing Value                                  |                                |                 |                      |                          |                   |             |                       |
| Search Cr                      | iteria                                     |                                |                 |                      |                          |                   |             |                       |
| SetID<br>Product               | 501                                        | 00 Q<br>DJE_PRO01_3            |                 |                      |                          |                   |             |                       |
| Effective Status               |                                            |                                | ~               |                      |                          |                   |             |                       |
| Correct His<br>Limit the numbe | tory Case Sens<br>r of results to (up to 3 | sitive<br>800): 300            |                 |                      |                          |                   |             |                       |
| Search                         | Clear Basic Sea                            | arch 📴 Save Search Crite       | ia              |                      |                          |                   |             |                       |

- a. SetID: 50100 for VDOT.
- b. Product: Enter the Product you created. For this scenario, it is PROJE\_PRO01\_3.
- 2. Click the **Search** button.

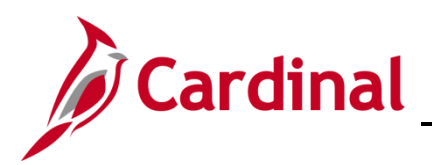

| Favorites                       | ancials/Supply Chain $\checkmark$ > Product Related $\checkmark$ | > Contracts -> | Contracts Product Options $\checkmark$ > | Product Rate Defaults |
|---------------------------------|------------------------------------------------------------------|----------------|------------------------------------------|-----------------------|
| Draduat Pata Dafaulta           |                                                                  |                |                                          |                       |
| Product Rate Delauits           |                                                                  |                |                                          |                       |
| SetID 50100                     |                                                                  |                |                                          |                       |
| Product ID PROJE_PRO01_3        |                                                                  |                |                                          |                       |
| Description Proje - CON - CCT - | Bristol                                                          |                |                                          |                       |
| Effective Date Options          | Find View All First 🕙 1 of 1 🕑 Las                               | t              |                                          |                       |
| Effective Date 01/01/1901       | + -                                                              |                |                                          |                       |
| Sets/Plans by Unit Personalize  | View All 🛛 🖉 🛛 First 🕙 1 of 1 🕑 Last                             |                |                                          |                       |
| PC Business Unit Rate Selection | Rate Set                                                         |                |                                          |                       |
| 50100 Q Rate Set V              | PROJE_PRO01_3 Q + -                                              |                |                                          |                       |
|                                 |                                                                  |                |                                          |                       |
| Save Return to Search           | Update/Display Correct Histo                                     | ¥              |                                          |                       |

- a. Your search results populate on the same page below the search criteria or, if you entered the full **Product** name along with the proper **SetID**, the **Product Rate Defaults** page will open.
- b. Verify and/or enter the following:
- c. Effective Date: 01/01/1901
- d. PC Business Unit: 50100 for VDOT.
- e. Rate Selection: Rate Set
- f. **Rate Set**: Verify the value is the **Rate Set** value you previously created. For this scenario, it is **PROJE\_PRO01\_3**.
- 3. Click the **Save** button.

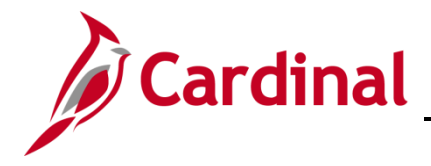

#### **Confirm/Create the Accounting Rule**

Before creating the **Accounting Rule**, search to see if the **Accounting Rule** already exists. In this example, we will create the **Accounting Rule** for **PROJE PRO01**.

1. To access the Accounting Rules page, navigate using the following path:

Main Menu > Set Up Financials/Supply Chain > Product Related > Project Costing > General Options > Accounting Rules

| Favorites •       Main Menu •       > Set Up Financials/Supply Chain •       > Product Related •       > Project Costing •       > General Options •       > Accounting Rules                                                                                                    |
|----------------------------------------------------------------------------------------------------|
| Accounting Rules                                                                                                    |
| Enter any information you have and click Search. Leave fields blank for a list of all values.                                                                                                    |
|                                                                                                    |
| Find an Existing Value                                                                                                    |
| Search Criteria                                                                                                    |
|                                                                                                    |
| Project Business Unit = 🗸 50100 Q                                                                                                    |
| Analysis Type begins with V                                                                                                    |
| Analysis Group begins with V Q                                                                                                    |
| Project begins with                                                                                                    |
| Resource General Ledger Unit = V 50100 Q                                                                                                    |
|                                                                                                    |
| Activity begins with 🗸                                                                                                    |
| Source Type begins with V PROJE                                                                                                    |
| Category begins with ↓ PRO01 Q                                                                                                    |
|                                                                                                    |
|                                                                                                    |
| Je ira Job fy De is i i v                                                                                                    |
| Agency Use 1 begins with V                                                                                                    |
| Case Sensitive                                                                                                    |
| Limit the number of results to (up to 300): 300                                                                                                    |
| Search Clear Basic Search Criteria                                                                                                    |
|                                                                                                    |
|                                                                                                    |
| No matching values were found.                                                                                                    |
|                                                                                                    |
|                                                                                                    |
| Find an Existing Value   Add a New Value   Add a New Value   Add a |

- 2. Click the Find an Existing Value tab.
  - a. Project Business Unit: 50100 for VDOT.
  - b. Resource General Ledger Unit: 50100 for VDOT.
  - c. Source Type: Enter the Source Type you created. In this scenario, it is PROJE.
  - d. Category: Enter the Category you created. In this scenario, it is .
- 3. Click the **Search** button.
  - a. If the **Accounting Rule** exists, go to the <u>Create a Non-Federal Rate Based Contract</u> section of this job aid.

If the Accounting Rule does not exist, go to the Create the Accounting Rule section below.

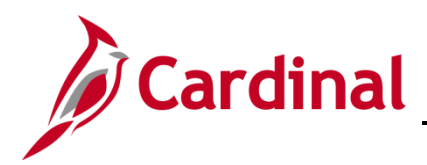

### **PA354: Creating Customer Contract Products**

### **Create the Accounting Rule**

| Favorites -                 | Main Mer                   | nu 🕶 🔿          | Set Up F  | inancial | is/Supply     | Chain 👻      | > Pro      | duct Related | l → Proj               | ect Costing            | l★ > G    | eneral Opti | ons 🗸 >      | Acco  | ounting | Rule   | S          |            |             |           |              |        |                             |           |
|-----------------------------|----------------------------|-----------------|-----------|----------|---------------|--------------|------------|--------------|------------------------|------------------------|-----------|-------------|--------------|-------|---------|--------|------------|------------|-------------|-----------|--------------|--------|-----------------------------|-----------|
| Accounting I                | Rules                      |                 |           |          |               |              |            |              |                        |                        |           |             |              |       |         |        |            |            |             |           |              |        |                             |           |
| Enter any inform            | ation you hav              | e and click s   | Search Le | ave fiel | ds blank      | for a list o | f all valu | 195          |                        |                        |           |             |              |       |         |        |            |            |             |           |              |        |                             |           |
| Enter any intern            | anon you nat               |                 |           |          | de plaint     |              | r an raio  |              |                        |                        |           |             |              |       |         |        |            |            |             |           |              |        |                             |           |
| Find an Existi              | ing Value                  | Add a New       | Value     |          |               |              |            |              |                        |                        |           |             |              |       |         |        |            |            |             |           |              |        |                             |           |
| Search Cr                   | iteria                     |                 |           |          |               |              |            |              |                        |                        |           |             |              |       |         |        |            |            |             |           |              |        |                             |           |
|                             |                            |                 |           |          |               |              |            |              |                        |                        |           |             |              |       |         |        |            |            |             |           |              |        |                             |           |
| Project                     | Business Ur                | nit = 🗸         | 501       | 00       |               | Q            | 1          |              |                        |                        |           |             |              |       |         |        |            |            |             |           |              |        |                             |           |
|                             | Analysis Typ               | begins wi       | th 🗸 🖂    | J        |               | Q            | J          |              |                        |                        |           |             |              |       |         |        |            |            |             |           |              |        |                             |           |
| 1                           | Analysis Grou              | up begins wit   | th 🗸      |          |               | Q            |            |              |                        |                        |           |             |              |       |         |        |            |            |             |           |              |        |                             |           |
|                             | Contra                     | ct begins wi    | th 🗸      |          |               | Q            |            |              |                        |                        |           |             |              |       |         |        |            |            |             |           |              |        |                             |           |
| Basauras Cons               | Proje                      | ct begins wi    | th 🗸      | 00       |               | Q            | ٦          |              |                        |                        |           |             |              |       |         |        |            |            |             |           |              |        |                             |           |
| Resource Gene               | Project Tvr                | nu – 🗸          | th V      | 00       |               | Q            |            |              |                        |                        |           |             |              |       |         |        |            |            |             |           |              |        |                             |           |
|                             | Activi                     | tv begins wi    | th 🗸      |          |               | ~            | _          |              |                        |                        |           |             |              |       |         |        |            |            |             |           |              |        |                             |           |
|                             | Source Typ                 | begins wit      | th 🗸 PRO  | OJE      |               | Q            | ٦.         |              |                        |                        |           |             |              |       |         |        |            |            |             |           |              |        |                             |           |
|                             | Catego                     | ry begins wi    | th 🗸 PRO  | 0        |               | Q            | J          |              |                        |                        |           |             |              |       |         |        |            |            |             |           |              |        |                             |           |
|                             | Subcatego                  | ry begins wi    | th 🗸      |          |               | Q            |            |              |                        |                        |           |             |              |       |         |        |            |            |             |           |              |        |                             |           |
| Project Tra                 | ansaction Typ              | begins wi       | th 🗸      |          |               | Q            |            |              |                        |                        |           |             |              |       |         |        |            |            |             |           |              |        |                             |           |
| Project Tra                 | insaction Coo              | de begins wi    | th 🗸      |          |               | Q            |            |              |                        |                        |           |             |              |       |         |        |            |            |             |           |              |        |                             |           |
|                             | Accou                      | nt begins with  | th 🗸      |          |               | Q            |            |              |                        |                        |           |             |              |       |         |        |            |            |             |           |              |        |                             |           |
|                             | Departme<br>Statistics Cor | nt begins wi    | in V      |          |               | Q            |            |              |                        |                        |           |             |              |       |         |        |            |            |             |           |              |        |                             |           |
|                             |                            | et begins wit   | th 🖌      |          |               |              |            |              |                        |                        |           |             |              |       |         |        |            |            |             |           |              |        |                             |           |
|                             | 705<br>Ta                  | sk begins wi    | th 🗸      |          |               | ~            |            |              |                        |                        |           |             |              |       |         |        |            |            |             |           |              |        |                             |           |
|                             | Fur                        | nd begins wit   | th 🗸      |          |               | ~            |            |              |                        |                        |           |             |              |       |         |        |            |            |             |           |              |        |                             |           |
|                             | FIP                        | S begins wit    | th 🗸      |          |               | Q            |            |              |                        |                        |           |             |              |       |         |        |            |            |             |           |              |        |                             |           |
|                             | Agency Use                 | 2 begins wit    | th 🗸      |          |               | Q            |            |              |                        |                        |           |             |              |       |         |        |            |            |             |           |              |        |                             |           |
|                             | Affilia                    | te begins wi    | th 🗸      |          |               | Q            |            |              |                        |                        |           |             |              |       |         |        |            |            |             |           |              |        |                             |           |
|                             | Fund Affilia               | te begins wi    | th 🗸      |          |               | Q            |            |              |                        |                        |           |             |              |       |         |        |            |            |             |           |              |        |                             |           |
|                             | Cost Cent                  | er begins wi    | th 🗸      |          |               | Q            |            |              |                        |                        |           |             |              |       |         |        |            |            |             |           |              |        |                             |           |
|                             | Progra                     | m begins wi     | th 🗸      |          |               | Q            |            |              |                        |                        |           |             |              |       |         |        |            |            |             |           |              |        |                             |           |
| _                           | Agency Use                 | 1 begins wi     | th 🗸      |          |               | Q            |            |              |                        |                        |           |             |              |       |         |        |            |            |             |           |              |        |                             |           |
| Limit the number            | of results to              | (up to 300):    | 300       |          |               |              |            |              |                        |                        |           |             |              |       |         |        |            |            |             |           |              |        |                             |           |
|                             | 01163011310                | (up to 500).    | 500       |          |               |              |            |              |                        |                        |           |             |              |       |         |        |            |            |             |           |              |        |                             |           |
| Search                      | Clear Ba                   | asic Search     | 🖉 Save    | e Search | h Criteria    |              |            |              |                        |                        |           |             |              |       |         |        |            |            |             |           |              |        |                             |           |
| Search Result               | te                         |                 |           |          |               |              |            |              |                        |                        |           |             |              |       |         |        |            |            |             |           |              |        |                             |           |
| View All                    |                            |                 |           |          |               |              |            |              |                        |                        |           |             |              |       |         |        |            |            |             |           |              |        | First (1)                   | (b) L ant |
|                             |                            |                 | Resource  | e        |               |              |            |              |                        |                        |           |             |              |       |         |        |            |            |             |           |              |        | Filst @ 1-31 of 31          | Last      |
| Project<br>Business Analysi | s Analysis Co              | ontract Project | General   | Project  | t<br>Activity | Source Ca    | ategory    | Subcategory  | Project<br>Transaction | Project<br>Transaction | n Account | Departmen   | t Statistics | Asset | Task    | Fund F | FIPS       | gency A    | ffiliate Fu | nd Cos    | t<br>Program | Agenc  | y Description               | Active    |
| Unit Type                   | Group                      |                 | Ledger    | Туре     | ,             | Туре         |            | ,            | Туре                   | Code                   |           |             | Code         |       |         |        |            | Use 2      | Affil       | iate Cent | er           | Use 1  | Description                 | Status    |
| 50100 BAJ                   | % %                        | %               | 50100     | %        | %             | PROJE P      | R001       | %            | %                      | %                      | %         | %           | %            | %     | %       | %      | % %        | 6 9        | 6 %         | %         | %            | %      | Proje - CON - CCT - Bristol | Active    |
| 50100 BAJ                   | % %                        | %               | 50100     | %        | %             | PROJE P      | R002       | %            | %                      | %                      | %         | %           | %            | %     | %       | %      | % %        | 6 9        | 6 %         | %         | %            | %      | Proje - CON - CCT - Salem   | Active    |
| 50100 BAJ                   | % %                        | %               | 50100     | %        | %             | PROJE P      | RO03       | %            | %                      | %                      | %         | %           | %            | %     | %       | %<br>% | % %<br>% % | 6 9<br>6 0 | 6 %         | %         | %            | %<br>% | Proje - CON - CCT - Lynchba | Active    |
| 50100 BAJ                   | ×% ~~ %                    | - 20-0          | 50100     | %        | %             | PROJE P      | R005       | %            | %                      | %                      | %         | %           | And .        | %     |         | %      |            | λ. 9       | · _ %-      | %         | %            | %      | Brole - CON - CCT - Sutter  | Active    |
|                             | 10 m                       |                 | - 1       |          |               | ~~~~         |            | $\sim$       |                        |                        |           |             |              |       |         | 9      | ~          | ~~~        |             | ~         | -and         |        |                             | www       |

- 4. On the **Find an Existing Value** tab, update the search fields as follows:
  - a. Project Business Unit: 50100 for VDOT.
  - b. Analysis Type: BAJ
  - c. Resource General Ledger Unit: 50100 for VDOT.
  - d. Source Type: PROJE
  - e. Category: begins with PRO
- 5. Click the **Search** button.
- 6. Select a value from the list, where the **Analysis Type** is **BAJ** and the **Category** begins with **PRO**. The **Accounting Rules** page displays. From here you will use the copy feature to copy an existing **Accounting Rule** as a template for the **Accounting Rule** you are creating.

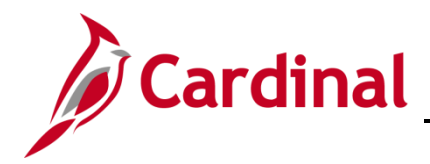

# PA354: Creating Customer Contract Products

|                                                               | Main Menu 🗸                                                                          | > Set Up Financials/Supply Chain - | > Product R                         | Related 👻 > Pro                | oject Costing <del>-</del>                | <ul> <li>General Optic</li> </ul> | ons 🗸 > Accounting                               | Rules                                                             |                                                                                                    |
|---------------------------------------------------------------|--------------------------------------------------------------------------------------|------------------------------------|-------------------------------------|--------------------------------|-------------------------------------------|-----------------------------------|--------------------------------------------------|-------------------------------------------------------------------|----------------------------------------------------------------------------------------------------|
|                                                               |                                                                                      |                                    |                                     |                                |                                           |                                   |                                                  |                                                                   | New Win                                                                                                    |
| Accour                                                        | nting Rules                                                                          |                                    |                                     |                                |                                           |                                   |                                                  |                                                                   |                                                                                                    |
|                                                               | PC Bu                                                                                | isiness Unit 50100                 |                                     | De                             | scription Proj                            | je - CON - CCT - Ly               | nchbg                                            |                                                                   |                                                                                                    |
|                                                               | An                                                                                   | alysis Type BAJ                    | *Reso                               | ource General Le               | dger Unit 50 <sup>.</sup>                 | 100 🔍                             |                                                  | *Status Act                                                       | ive 🗸                                                                                                    |
|                                                               | Ana                                                                                  | lysis Group %                      |                                     | Sol                            | Irce Type PR                              | OJE Q                             | *J                                               | lournal Template CA                                               | REV Q                                                                                                    |
|                                                               |                                                                                      | Contract %                         |                                     |                                | Category PR                               | 003 Q                             |                                                  |                                                                   |                                                                                                    |
|                                                               | P                                                                                    | roject Type %                      |                                     | Sut                            | ocategory %                               | Q                                 |                                                  |                                                                   |                                                                                                    |
|                                                               |                                                                                      | Project %                          |                                     | Project Transac                | tion Type %                               | Q                                 |                                                  |                                                                   |                                                                                                    |
|                                                               |                                                                                      | Activity %                         |                                     | Project Transac                | tion Code %                               | Q                                 |                                                  |                                                                   |                                                                                                    |
|                                                               |                                                                                      |                                    |                                     |                                |                                           |                                   |                                                  |                                                                   |                                                                                                    |
| Addition                                                      | al Selection Criteria                                                                | a                                  |                                     |                                |                                           |                                   |                                                  |                                                                   |                                                                                                    |
| Account                                                       | Fund Pro                                                                             | ogram Department Co                | st Center                           | Task FIPS                      | Asset                                     | Agency U                          | se 1 Agency Use                                  | 2 Affiliate                                                       | FL                                                                                                    |
| %                                                             | 0 % 0 %                                                                              | 0 % 0 %                            | Q                                   | % Q %                          | 0. %                                      | Q %                               | 0. %                                             | 0 %                                                               | 96                                                                                                    |
| <                                                             |                                                                                      |                                    | ~                                   |                                |                                           | ~                                 | ··                                               |                                                                   | <ul> <li>Image: A set of the set of the</li></ul> |
|                                                               |                                                                                      |                                    |                                     |                                |                                           |                                   |                                                  | 2                                                                 | <b>&gt;</b>                                                                                                    |
| Conv Ass                                                      | ounting Entrine To                                                                   | 1                                  |                                     |                                |                                           |                                   |                                                  | 3                                                                 |                                                                                                    |
| Copy Acco                                                     | ounting Entries To                                                                   |                                    |                                     |                                | _                                         |                                   | Find Maw All                                     | Eirst (1 of 1 )                                                   | •                                                                                                    |
| Copy Acco<br>Drganiza                                         | ounting Entries To<br>tion<br>*Inter-Organiz                                         | zation Level Default               |                                     |                                |                                           |                                   | Find   View All                                  | First ④ 1 of 1 ④                                                  | Last                                                                                                    |
| Copy Acco<br>Organiza                                         | ounting Entries To<br>tion<br>*Inter-Organiz                                         | zation Level Default               |                                     |                                | Persona                                   | alize   Find   View A             | Find   View All                                  | First ④ 1 of 1 ④                                                  | Last                                                                                                    |
| Copy Acco<br>Drganiza<br>Accoun                               | ounting Entries To<br>tion<br>*Inter-Organiz<br>nting Entries                        | zation Level Default               |                                     |                                | Persona                                   | alize   Find   View A             | Find   View All                                  | First ④ 1 of 1 ④<br>t ④ 1-2 of 2 ④ La                             | Last<br>st                                                                                                    |
| Copy Acco<br>Drganiza<br>Accoun<br>Seq De                     | ounting Entries To<br>tion<br>*Inter-Organia<br>nting Entries                        | zation Level Default 🔍             | Billing<br>Business Unit            | *Account                       | Persona                                   | alize   Find   View A<br>Program  | Find   View All<br>NI   교   교 Firs<br>Department | First ④ 1 of 1 ④<br>t ④ 1-2 of 2 ④ La<br>Cost Center T            | > Last<br>st<br>ask                                                                                                    |
| Copy Acco<br>Drganiza<br>Accoun<br>Seq De<br>Nbr De<br>1 De   | ounting Entries To<br>tion<br>*Inter-Organiz<br>hting Entries<br>ebit/Credit         | *Account Type                      | Billing<br>Business Unit            | *Account                       | Persona<br>Fund<br>2 04720 Q              | alize   Find   View A<br>Program  | Find   View All                                  | First ④ 1 of 1 ④<br>t ④ 1-2 of 2 ④ La<br>Cost Center T<br>% _ Q 9 | Last<br>st<br>ask                                                                                                    |
| Copy Account<br>Organiza<br>Account<br>Seq De<br>1 De<br>1 Cr | ounting Entries To<br>tion<br>*Inter-Organiz<br>hting Entries<br>ebit/Credit<br>ebit | *Account Type Contract Asset       | Billing<br>Business Unit<br>50100 Q | *Account<br>112062<br>40042011 | Persona<br>Fund<br>2 04720 Q<br>2 04720 Q | alize   Find   View A<br>Program  | Find   View All                                  | First ④ 1 of 1 ④<br>t ④ 1-2 of 2 ④ La<br>Cost Center T<br>5% Q 9  | Last<br>st<br>ask<br>6                                                                                                    |

7. Click the **Copy Accounting Entries To...** hyperlink.

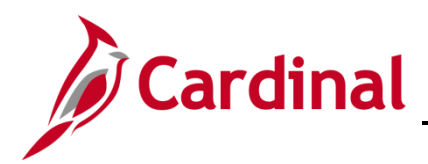

### **PA354: Creating Customer Contract Products**

| Favorites -                             | Main Menu 🗸                                                    | > Set Up Finan | cials/Supply Chain 👻 | > Product Related - | > Project Costing - | > General Options $	imes$ | > Accounting Rules |
|-----------------------------------------|----------------------------------------------------------------|----------------|----------------------|---------------------|---------------------|---------------------------|--------------------|
| As Incurred Ac                          | ctg Distributior                                               | n<br>w Value   |                      |                     |                     |                           |                    |
| PC Busine:<br>Analysi<br>Analysis<br>Ci | ss Unit 50100 Q<br>s Type BAJ Q<br>Group % Q<br>ontract %      |                |                      |                     |                     |                           |                    |
| Resource GL Bu<br>Projec                | Project %<br>us Unit 50100 Q<br>ct Type % Q                    | م<br>م         |                      |                     |                     |                           |                    |
| Source<br>Ca<br>Subca                   | Activity %<br>e Type PROJE Q<br>ategory PRO01 Q<br>ategory % Q | ]Q             |                      |                     |                     |                           |                    |
| Project Transaction                     | n Type % 🔍                                                     |                |                      |                     |                     |                           |                    |
| Project Transaction                     | n Code % 🔍 🔍                                                   |                |                      |                     |                     |                           |                    |
| A                                       | ccount %                                                       |                |                      |                     |                     |                           |                    |
| Statistics                              | s Code %                                                       |                |                      |                     |                     |                           |                    |
| Oldibild                                | Asset %                                                        |                |                      |                     |                     |                           |                    |
|                                         | Task %                                                         | 1              |                      |                     |                     |                           |                    |
|                                         | Fund %                                                         | •              |                      |                     |                     |                           |                    |
|                                         | FIPS %                                                         |                |                      |                     |                     |                           |                    |
| Agency                                  | Use 2 %                                                        | Q              |                      |                     |                     |                           |                    |
| A                                       | Affiliate %                                                    | _              |                      |                     |                     |                           |                    |
| Fund A                                  | Affiliate %                                                    | Q              |                      |                     |                     |                           |                    |
| Cost                                    | Center %                                                       | Q              |                      |                     |                     |                           |                    |
| Pr                                      | rogram %                                                       | Q              |                      |                     |                     |                           |                    |
| Agency                                  | Use 1 %                                                        | Q              |                      |                     |                     |                           |                    |
|                                         |                                                                |                |                      |                     |                     |                           |                    |
| Add                                     |                                                                |                |                      |                     |                     |                           |                    |

- 8. The As Incurred Acctg Distribution page, Add a New Value tab displays.
- 9. Enter the values you previously created. In this scenario:
  - a. Analysis Type: BAJ
  - b. Resource GL Bus Unit: 50100 for VDOT.
  - c. Source Type: PROJE
  - d. Category: PRO01
- 10. Click the **Add** button.

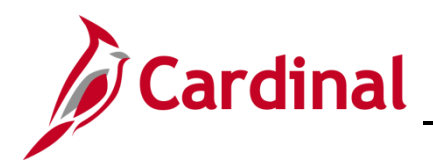

| Accounting Rules  PC Business Unit 50100  Analysis Type BAJ  Analysis Group %  Contract %  Project Type %  Activity %  Activity %  Activit | *Status Active<br>*Journal Template CA_REV |
|----------------------------------------------------------------------------------------------------|--------------------------------------------|
| PC Business Unit 50100       Description       Proje - CON - CCT - Bristol         Analysis Type BAJ       Contract       *Resource General Ledger Unit 50100       Contract         Analysis Group %       Contract %       Category PROJE       Category PROJE         Project Type %       Subcategory %       Category %       Category %         Activity %       Project Transaction Type %       Category %       Category %         Additional Selection Criteria       Activity %       Project Transaction Code %       Category %                                                                                                    | *Status Active *Journal Template CA_REV    |
| Analysis Type BAJ       Analysis Type BAJ       *Resource General Ledger Unit 50100       Analysis Group         Analysis Group %       Analysis Group %       Source Type PROJE       Category PRO01       Category PR001       Category PR001       Category PR001       Category %       Category %                                                                                                    | *Status Active *Journal Template CA_REV    |
| Analysis Group %       Q       Source Type PROJE       Q         Contract %       Q       Category PRO01       Q         Project Type %       Q       Subcategory %       Q         Project %       Q       Project Transaction Type %       Q         Activity %       Q       Project Transaction Code %       Q                                                                                                    | *Journal Template CA_REV                   |
| Contract %       Category PROD1         Project Type %       Subcategory %         Project %       Project Transaction Type %         Activity %       Project Transaction Code %                                                                                                    |                                            |
| Project Type % Q Subcategory % Q<br>Project % Q Project Transaction Type % Q<br>Activity % Project Transaction Code % Q                                                                                                    |                                            |
| Project % Q Project Transaction Type % Q<br>Activity % Q Project Transaction Code % Q                                                                                                    |                                            |
| Activity % Project Transaction Code % Q                                                                                                    |                                            |
| Additional Selection Criteria                                                                                                    |                                            |
| Additional Selection Criteria                                                                                                    |                                            |
|                                                                                                    |                                            |
| Account Fund Program Department Cost Center Task FIPS Asset Agency Use 1 Agency                                                                                                    | v Ilse 2 Affiliate E                       |
|                                                                                                    |                                            |
|                                                                                                    | Q %                                        |
|                                                                                                    |                                            |
| Copy Accounting Entries To                                                                                                    |                                            |
| Organization Find   View Al                                                                                                    | l 🛛 First 🕙 1 of 1 🕑 Last                  |
| *Inter-Organization Level Default                                                                                                    |                                            |
| Accounting Entries Personalize   Find   View All   🖉   🧱                                                                                                    | First 🕚 1-2 of 2 🕑 Last                    |
| Seg Deliversite strengthere Billing strengthere Designed                                                                                                    | Cast Castra Task                           |
| Nbr Business Unit Account Program Department                                                                                                    | Cost Center Task                           |
| 1 Debit Contract Asset V 50100 Q 112062 Q 04720 Q %                                                                                                    | Q % Q %                                    |
|                                                                                                    |                                            |
|                                                                                                    |                                            |

- 11. The Accounting Rules page displays and the values from the Accounting Rule you copied using the Copy Accounting Entries To... feature defaults into the new Accounting Rule.
- 12. Enter a **Description**:
  - a. Use the **Description** from the **Distribution Code**, or
  - b. Use the following: Source Type Fund Customer Type District Name
  - c. Resource General Ledger Unit: 50100 for VDOT.
  - d. **Source Type**: Enter the first five characters of the naming convention of the **Product/Distribution Code**. For this scenario, it is **PROJE**.
  - e. **Category**: Enter the next five characters of the naming convention of the **Product/Distribution Code** (after the **Source Type**). For this scenario, it is **PRO01**.
  - f. Journal Template: CA\_REV
- 13. Click the **Save** button.
- 14. To create the accounting rule for **BIL** and **BLD Analysis Types** for the same **Source Type** and **Category** combination, update the **Analysis Type** field as appropriate (e.g., **BIL**,**BLD**) and click the **Save** button.